## KU250 Benutzerhandbuch | - Deutsch

Das vorliegende Dokument ist das Benutzerhandbuch für das LG KU250 UMTS Mobiltelefon. Alle Rechte an diesem Dokument sind LG Electronics vorbehalten. Die Vervielfältigung, Abänderung und Verteilung dieses Dokuments ist ohne Erlaubnis von LG Electronics untersagt.

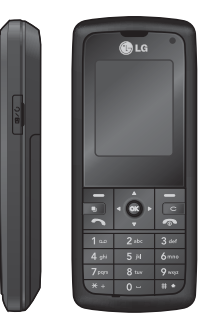

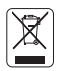

#### Entsorgung von Altgeräten

- Wenn dieses Symbol eines durchgestrichenen Abfalleimers auf einem Produkt angebracht ist, unterliegt dieses Produkt der europäischen Richtlinie 2002/96/EC.
- Alle Elektro- und Elektronik-Alt geräte müssen getrennt vom Hausmüll über dafür staatlich vorgesehenen Stellen entsorgt werden.
- 3. Mit der ordnungsgemäßen Entsorgung des alten Geräts vermeiden Sie Umweltschäden und eine Gefährdung der persönlichen Gesundheit.
- Weitere Informationen zur Entsorgung des alten Geräts erhalten Sie bei der Stadtverwaltung, beim Entsorgungsamt oder in dem Geschäft, wo Sie das Produkt erworben haben.

## Inhaltsverzeichnis

| Richtlinien für eine    | Anrufen und           | Videoanruf 40         |
|-------------------------|-----------------------|-----------------------|
| sichere und             | Entgegennehmen von    | Alle deaktivieren 41  |
| effiziente Benutzuna    | Anrufen 24            | Anrufsperre           |
| 5                       | Texteingaben 27       | Sprachanrufe          |
| KUDED Eveltionen 12     |                       | Videoanrufe           |
| KU250 Funktionen 13     | Übersicht über die    | Alle deaktivieren 43  |
| Telefon Ubersicht       | Menüfunktionen 30     | Festwahlnummern 44    |
|                         | _                     | Anklopfen             |
| Erste Schritte 15       | Meine Sniele & mehr33 | Allg. Einstellung     |
| Einsetzen der SIM-Karte | Moine Spiele & mehr   | Anruf ablehnen        |
| Aufladen des Akkus 17   | Finstellungen         | Eigene Nr. senden 45  |
| Entfernen des           | T-Mobile Internet     | Automatische          |
| Ladegeräts 18           | T WIDDIE Internet     | Wahlwiederholung      |
| Verwenden einer         | A musica DE           | Rufannahme            |
| microSD-                | Anrule 35             | Minuten-Ion           |
| Speicherkarte           | Videoanruf            | BI-Rufannahme 46      |
| Speicherkarte           | Anruflisten 36        | Neue Nummer speichern |
| formatieren 20          | Alle Anrufe           | Videoanrut-Einst.     |
| Ein- Ausschalten des    | Ausgehende Anrute     | -                     |
| Telefons 21             | Emptangene Anrute     | Profil 47             |
|                         | Entgangene Anrute     | web'n'walk 49         |
| Allgemeine              | Anruidauer 37         | Na abulahtan 50       |
| Funktionen 23           | Datenvolumen          | Nachrichten 50        |
|                         | Rufumloitung          | Neue Nachr. erstellen |
|                         | Sprachapruf           | Nachricht             |
|                         | opiacilarii ul        | E-Mail 52             |

| Eingang              | 53 |
|----------------------|----|
| E-Mail               | 55 |
| Anzeigen der E-Mail- |    |
| Nachrichtenliste     |    |
| Anzeigen von E-Mails | 56 |
| Entwürfe             | 57 |
| Ausgang              | 58 |
| Gesendete            |    |
| Nachrichten          | 59 |
| Vorlagen             |    |
| SMS-Vorlagen         |    |
| MMS Vorlagen         | 60 |
| Emoticon             |    |
| Einstellungen        |    |
| SMS                  |    |
| MMS                  | 61 |
| E-Mail               | 63 |
| Mobilbox             | 68 |
| Service-Nachricht    |    |
| Info Service         | 69 |
| Eigene Dateien       | 70 |
| Mein Bilder          |    |
| Mein Sounds          | 71 |
| Meine Videos         | 72 |

| Maina Spiela &   |    |
|------------------|----|
| weine Spiele &   | 74 |
| menr             | 74 |
| Andere Dateien   |    |
| Meine            |    |
| Speicherkarte    | 75 |
| Multimedia       | 76 |
| Kamera           |    |
| Videokamera      | 77 |
| Musik            | 78 |
| Zuletzt gespielt |    |
| Alle Titel       |    |
| Playlistten      |    |
| Künstler         |    |
| Alben            | 79 |
| Genres           |    |
| Zufällig         |    |
| Sprachaufnahme   |    |
| Kontakte         | 81 |
| Neu hinzufügen   |    |
| Suche            |    |
| Kurzwahl         |    |
| Anruferarunnen   |    |
| Amulergruppen    |    |

| Servicerufnummern  | 82 |
|--------------------|----|
| Eigene Nummer      |    |
| Meine Visitenkarte |    |
| Einstellungen      |    |
| Daten anzeigen     |    |
| 1/ 1/1 1 1         | 00 |

| t-zones              | 84 |
|----------------------|----|
| Startseite           |    |
| Adresse eingeben     |    |
| Lesezeichen          | 85 |
| Gespeicherte Seiten  | 86 |
| Verlauf              |    |
| Einstellungen        |    |
| Profil               |    |
| Anzeigeeinstellungen |    |
| Cache                |    |
| Cookie               | 87 |
| Werkseinstellung     |    |

# Inhaltsverzeichnis

3

## Inhaltsverzeichnis

| Sicherheit      |     |
|-----------------|-----|
| Verbindung      | 88  |
| Bluetooth       |     |
| Server-Synchr.  | 92  |
| USB-Verbindung  | 94  |
| Organizer       | 95  |
| Wecker          |     |
| Kalender        | 96  |
| Aufgaben        | 98  |
| Notiz           |     |
| Geheimnotizen   | 99  |
| Taschenrechner  | 100 |
| Umrechner       | 101 |
| Währung         |     |
| Fläche          |     |
| Länge           | 102 |
| Masse           |     |
| Temperatur      |     |
| Volumen         | 103 |
| Geschwindigkeit |     |
| Weltzeit        |     |
| Terminsuche     | 104 |
| Schnellmenü     |     |

| Einstellungen       | 104    |
|---------------------|--------|
| Kalender            |        |
| Kalender und Aufgab | en     |
| sichern             |        |
| Wiederherstellen    |        |
| Speicherstatus      | 105    |
| Alle löschen        |        |
| Einstellungen       | 106    |
| Telefo              |        |
| Automatische Tasten | sperre |
| Sprache             |        |
| Energiesparmodus    |        |
| Telefon-Info        |        |
| Anzeige             |        |
| Bildschirmthema     |        |
| Menüstil            |        |
| Schriftart          | 107    |
| Beleuchtung         |        |
| Grußnachricht       |        |
| Datum & Zeit        |        |
| Zeit                |        |
| Datum               | 108    |
| Autom aktual        |        |

#### Sommerzeit Netzwerk Netzwählen Netzmodus 109 Bevorzugte Netze Zugangspunkte Streaming Sicherheit PIN-Anforderung Telefonsperre Codes ändern Speicherverwaltung Gemeinsamer Telefonspeicher Datenbankspeicher SIM-Speicher Speicherkarte Standardspeicher Zubehör 114 Technische Daten 117 Service Center Stichwortverzeichnis

118

## Richtlinien für eine sichere und effiziente Benutzung

#### Sicherheitshinweis über die Einwirkung elektromagnetischer Energie im Radiofrequenzbereich.

# Zertifikatinformationen (SAR)

#### Dieses Gerät entspricht den internationalen Richtlinien hinsichtlich der Einwirkung elektromagnetischer Felder

Dieses mobile Gerät sendet und empfängt Frequenzsignale. Es wurde so entworfen und hergestellt, dass es die internationalen Richtlinien (ICNIRP) für Grenzwerte für die Abgabe elektromagnetischer Felder (Funkfrequenzen) nicht überschreitet. Diese Grenzwerte sind Bestandteil eines umfassenden Regelwerks und legen die Grenzwerte für die Belastung der allgemeinen Bevölkerung durch elektromagnetische Felder in den Funkfrequenzen fest. Die Richtlinien wurden von unabhängigen Wissenschaftsinstituten durch regelmäßige und gründliche Auswertung wissenschaftlicher Studien entwickelt. Diese Grenzwerte beinhalten einen großen Sicherheitsspielraum, um eine gesundheitliche Gefährdung von Personen (unabhängig von Alter und allgemeinem Gesundheitszustand) auszuschließen.

Die Normen für die Abgabe elektromagnetischer Felder durch mobile Geräte basieren auf einer Maßeinheit, die als Spezifische Absorptionsrate (SAR) bezeichnet wird. Der SAR-Grenzwert beträgt in den internationalen Richtlinien 2,0 W/kg\*. Der SAR-Wert wird mit standardisierten Testmethoden ermittelt, bei denen das Gerät in allen getesteten Frequenzbändern mit der höchsten zulässigen Sendeleistung betrieben wird. Obwohl die SAR bei der höchsten zulässigen Sendeleistung ermittelt wird, können die tatsächlichen SAR-Werte

## Richtlinien für eine sichere und effiziente Benutzung

beim Bedienen des Geräts weit unter dem Maximalwert liegen. Dies ist der Fall, weil das Gerät so konstruiert ist. dass es mit verschiedenen Sendeleistungen arbeiten kann. Es wird ieweils nur die Sendeleistung verwendet. die zum Zugriff auf das Netz erforderlich ist. Allgemein gesagt ist die benötigte Sendeleistung umso niedriger, je näher Sie der Antennenstation sind Bevor ein Telefonmodell verkauft werden kann muss die Erfüllung der Europäischen R&TTE-Richtlinie nachgewiesen werden. Die Hauptanforderung dieser Richtlinie ist der Schutz von Gesundheit und Sicherheit der Benutzer und anderer Personen. Der höchste SAR-Wert, der beim Testen dieses Geräts am Ohr gemessen wurde, betrug 1,04W/kg.

Dieses Gerät entspricht den Sicherheitsstandards hinsichtlich der Strahlenbelastung, bei normaler Verwendung am Ohr oder wenn der Abstand vom Körper mindestens 1,5 cm beträgt. Tragetaschen, Gürtelclips oder Vorrichtungen zum Tragen des mobilen Geräts am Körper dürfen kein Metall enthalten und müssen das Gerät in einem Abstand von mindestens 1.5 cm vom Körper halten. Um Dateien oder Nachrichten übertragen zu können. benötigt dieses Gerät eine gute Netzverbindung. In einigen Fällen wird die Übertragung von Dateien und Nachrichten verzögert, bis die Netzverbindung entsprechend aut ist. Stellen Sie sicher, dass der oben genannte Abstand eingehalten wird, bis die Übertragung abgeschlossen ist. Der höchste SAR-Wert der heim Testen dieses Geräts am Körper gemessen wurde, betrug 1,24W/kg.

\* Der empfohlene SAR-Grenzwert beträgt 2,0 Watt/Kilogramm (W/kg) gemittelt über zehn Gramm Gewebe. Dieser Grenzwert enthält einen großen Sicherheitsspielraum für den Schutz von Personen und zur Berücksichtigung etwaiger Messabweichungen. SAR-Werte können aufgrund von nationalen Anforderungen an Berichterstattung und aufgrund von Netzfrequenzen schwanken. SAR-Information zu anderen Regionen finden Sie unter www.lgmobile.com.

#### Pflege und Wartung des Mobiltelefons

Warnung! Verwenden Sie ausschließlich originale Akkus, Ladegeräte und Zubehörteile von LG Electronics.

- Öffnen Sie dieses Mobiltelefon nicht. Sollten Reparaturen erforderlich sein, wenden Sie sich an einen qualifizierten Kundendienstmitarbeiter.
- Bewahren Sie dieses Mobiltelefon nicht in der N\u00e4he elektrischer Ger\u00e4te auf (z. B. Fernsehger\u00e4te, Radios, PCs).
- Halten Sie das Mobiltelefon von Wärmequellen wie Heizungen oder Herdplatten fern.

- Die Beschichtung des Mobiltelefons kann durch Folien, Klebestreifen u. Ä. beschädigt werden.
- Reinigen Sie die Außenseite des Geräts nur mit einem trockenen Tuch.(Verwenden Sie keine lösungsmittelhaltigen Reiniger oder Lösungsmittel wie Benzin, Verdünnung oder Alkohol.)
- Bewahren Sie das Mobiltelefon nicht in der Nähe von Gegenständen mit Magnetstreifen (Kreditkarten, Flugscheine usw.) auf, da andernfalls die auf dem Magnetstreifen gespeicherten Informationen beschädigt werden könnten.
- Berühren Sie das Display nicht mit spitzen oder scharfen Gegenständen.
- Setzen Sie das Mobiltelefon keiner Feuchtigkeit oder Nässe aus.
- Verwenden Sie Zubehör wie etwa Kopfhörer mit Vorsicht. Vergewissern Sie sich das die Kabel sicher verstaut und die Antenne nicht unnötigerweise berühren.

## Richtlinien für eine sichere und effiziente Benutzung

# Effiziente Verwendung des Mobiltelefons

#### Beachten Sie folgende Hinweise, um maximale Leistung bei minimalem Energieverbrauch zu gewährleisten:

Berühren Sie die Antenne nicht, während das Mobiltelefon verwendet wird. Andernfalls kann die Verbindungsqualität beeinträchtigt werden. Außerdem kann dies zur Folge haben, dass eine höhere Sendeleistung als eigentlich erforderlich benötigt wird und sich die Gesprächs- und Standby- Zeit verringert.

#### Elektronische Geräte

#### Bei Mobiltelefonen kann es zu Interferenzen kommen, die die Leistung beeinträchtigen können.

- Verwenden Sie das Mobiltelefon nicht unerlaubt in der N\u00e4he medizinischer Ger\u00e4te. Wenn Sie einen Herzschrittmacher tragen, bewahren Sie das Telefon nicht in der N\u00e4he des Herzschrittmachers (z. B. in der Brusttasche) auf.
- Einige Hörhilfen können durch Mobiltelefone beeinträchtigt werden.
- Bei Fernsehgeräten, Radios, PCs usw. können ebenfalls leichte Interferenzen auftreten.

#### Sicherheit im Straßenverkehr

#### Erkundigen Sie sich über die jeweils geltenden Gesetze und Bestimmungen über die Verwendung von Mobiltelefonen in Fahrzeugen.

- Benutzen Sie während der Fahrt eine Freisprecheinrichtung.
- Richten Sie Ihre ganze Aufmerksamkeit auf den Straßenverkehr.
- Parken Sie ggf. zuerst das Fahrzeug, bevor Sie Anrufe t\u00e4tigen oder entgegennehmen.
- Falls Ihr Fahrzeug mit einem Airbag ausgestattet ist, achten Sie darauf, das Telefon nicht auf bzw. vor dem Airbag abzulegen und die Freisprecheinrichtung nicht in der Nähe des Airbags zu installieren. Andernfalls kann die Funktionsweise des Airbags beeinträchtigt werden. Schwere Verletzungen können die Folge sein.

Wenn Sie Musik hören vergewissern sie sich das die Lautstärke auf einem vernünftigem Level ist, so dass Sie ihre Umgebung noch immer mitbekommen. Dies ist z.B. besonders wichtig beim überqueren einer Straße.

#### Vermeiden Sie Hörschäden

Wir empfehlen daher ihr Handy nicht in der Nähe ihres Ohres an oder auszuschalten. Wir empfehlen ebenso die Lautstärke von Musik und Anrufen auf ein vernünftiges Level einzustellen.

# Richtlinien für eine sichere und effiziente Benutzung

#### Sprenggebiete

Benutzen Sie das Telefon nicht in Sprenggebieten. Beachten Sie die Einschränkungen, und befolgen Sie alle geltenden Vorschriften und Regeln.

#### Explosionsgefährdete Orte

- Verwenden Sie das Telefon nicht an Tankstellen. Verwenden Sie das Telefon nicht in der N\u00e4he von Kraftstoff oder Chemikalien.
- Transportieren und lagern Sie keine brennbaren Flüssigkeiten, Gase oder Explosivstoffe im gleichen Raum eines Fahrzeugs, in dem sich auch das Mobiltelefon oder Mobiltelefonzubehör befindet.

#### In Flugzeugen

#### In einem Flugzeug können Mobiltelefone zu Interferenzen führen.

- Schalten Sie daher Ihr Mobiltelefon aus, bevor Sie in ein Flugzeug steigen.
- Verwenden Sie es auch nicht während des Aufenthalts auf dem
   Flughafengelände, sofern dies nicht ausdrücklich vom Personal erlaubt wurde.

#### Kinder

Bewahren Sie das Mobiltelefon an einem sicheren Ort außerhalb der Reichweite von Kindern auf. Es enthält Kleinteile, die verschluckt oder eingeatmet werden könnten.

#### **Richtlinien Kinder:**

Stellen Sie sicher, dass die Schutzfolie des Displays sowie alle anderen Folien entfernt und entsorgt werden. Da Folien verschluckt oder eingeatmet werden können, sollten diese nicht in die Hände von Kindem fallen.

#### Notrufe

Notrufe sind möglicherweise nicht in allen Mobilfunknetzen möglich. Verlassen Sie sich daher bei Notrufen niemals ausschließlich auf ein Mobiltelefon. Weitere Informationen dazu erhalten Sie von Ihrem Dienstanbieter.

#### Hinweise zur Pflege des Akkus

- Es ist nicht erforderlich, den Akku vor dem Laden vollständig zu entladen. Anders als bei herkömmlichen Akkus tritt bei diesem Akku kein Memory-Effekt auf, der die Leistung vermindert.
- Verwenden Sie ausschließlich Akkus und Ladegeräte von LG. Ladegeräte von LG sind so ausgelegt, dass die Lebensdauer des Akkus optimiert wird.
- Öffnen Sie den Akku nicht und schließen Sie ihn nicht kurz.
- Achten Sie darauf, dass die Kontakte des Akkus sauber sind.
- Tauschen Sie den Akku aus, wenn die Leistung nicht mehr zufrieden stellend ist.
- Wenn Sie den Akku längere Zeit nicht verwendet haben, laden Sie ihn erneut auf, um maximale Leistung zu erzielen.

## Richtlinien für eine sichere und effiziente Benutzung

- Setzen Sie das Ladegerät keiner direkten Sonneneinstrahlung oder hoher Luftfeuchtigkeit (wie z. B. in einem Badezimmer) aus.
- Entsorgen Sie unbrauchbar gewordene Akkus gemäß den Anweisungen des Herstellers.

12

## KU250 Funktionen

## Telefon Übersicht

#### Frontansicht

Im Standbymodus:

Profilliste

Kontaktliste Nachrichten

verfassen

Kalender

Im Menii:

Menüs

Im Standbymodus:

1. - Mobilbox 2 his 2 Kurzwahltasten

Tastendruck:

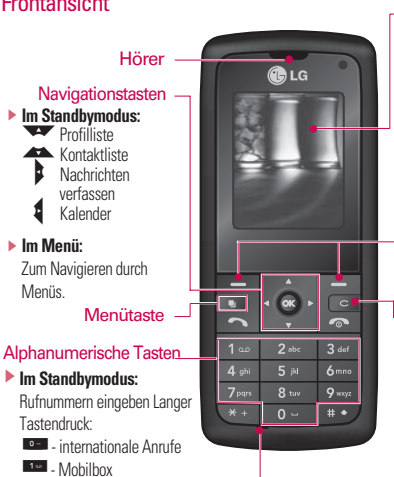

#### Display

- Oben: Signalstärke. Akkuladestand und verschiedene Funktionen
- Unten: Bezeichnungen der Funktionstasten

#### Funktionstasten

Mit diesen Tasten können Sie die im unteren Teil der Anzeige dargestellten Funktionen ausführen

#### Korrekturtaste

Durch kurzes Drücken dieser Taste wird jeweils ein Zeichen gelöscht. Wenn Sie die Taste gedrückt alten, werden alle eingegebenen Zeichen gelöscht.

#### Mikrofon

Im Bearbeitungsmodus: Ziffern und Zeichen eingeben

## KU250 Funktionen

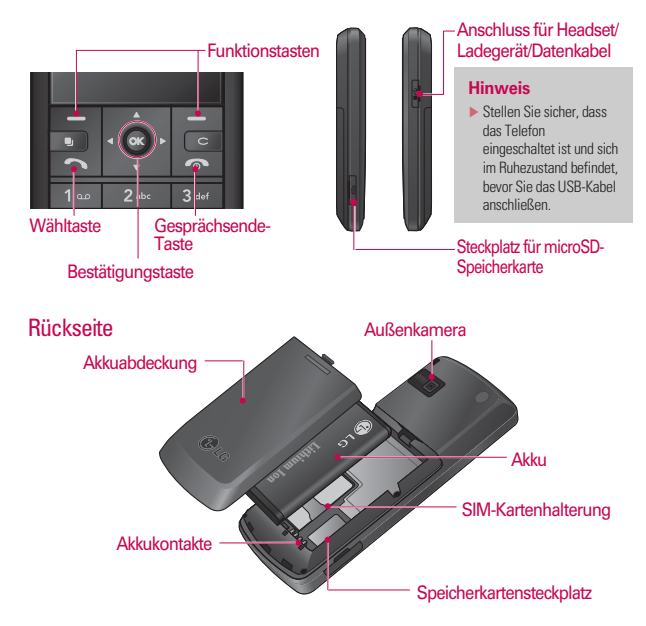

14

## **Erste Schritte**

#### Einsetzen der SIM-Karte

#### 1. SIM-Karte einsetzen

Die SIM-Karte, auf der Ihre Telefonnummer Serviceinformationen und Kontakte gespeichert sind, muss in das Telefon eingesetzt werden. Ohne eine eingesetzte und gültige SIM-Karte ist Ihr Mohiltelefon nicht verwendhar (ausgenommen Notrufe, je nachdem, in welchem Land Sie sich zu dem Zeitpunkt aufhalten) Entfernen Sie stets das Ladegerät und sonstige Zubehörteile vom Telefon, hevor Sie die SIM-Karte einsetzen oder herausnehmen. Schieben Sie die SIM-Karte unter den Kartenbügel. Stellen Sie sicher, dass die SIM-Karte korrekt eingelegt wurde. Die Goldkontakte der Karte müssen nach unten zeigen. Um die SIM-Karte herauszunehmen. drücken Sie sie leicht nach unten und schiehen Sie sie in die entgegengesetzte Richtung.

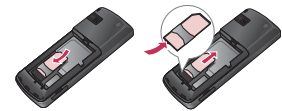

SIM-Karte einsetzen

SIM-Karte herausnehmen

#### **Hinweis**

Die Metallkontakte der SIM-Karte können leicht durch Kratzer beschädigt werden. Seien Sie sehr vorsichtig im Umgang mit der Karte. Folgen Sie den Anweisungen, die Sie mit der Karte erhalten haben.

## **Erste Schritte**

#### 2. Einlegen des Akkus.

Legen Sie den Akku so in das Akkufach ein, dass sich die Metallkontakte in der Mitte des Telefons berühren. Drücken Sie anschließend das obere Ende des Akkus hinein, bis der Akku einrastet. Setzen Sie die Akkuabdeckung wie abgebildet auf.

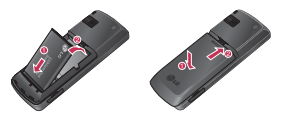

#### 3. Akku entnehmen

Drehen Sie das Telefon wie dargestellt um, und drücken Sie die Akkuabdeckung vorsichtig nach unten, um sie anzuheben. Heben Sie den Akku mit den Fingern an, und ziehen Sie ihn heraus.

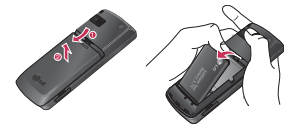

#### Aufladen des Akkus

Bevor Sie das Mobiltelefon mit dem Ladegerät verbinden können, müssen Sie den Akku einsetzen.

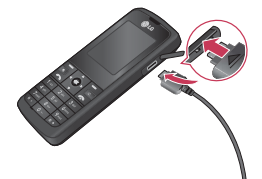

- Stecken Sie das Ladekabel in den dafür vorgesehenen Anschluss seitlich an Ihr Mobiltelefon.
- 2. Schließen Sie das andere Ende des Ladegeräts an eine Netzsteckdose an.

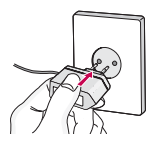

#### Hinweis

- Benutzen Sie nur das Ladegerät, das im Lieferumfang enthalten ist.
- Die Ladekontrollanzeige bewegt sich nicht mehr, sobald der Ladevorgang abgeschlossen ist.
- 4. Vergewissern Sie sich, dass der Akku vor der ersten Verwendung des Telefons vollständig geladen ist.

## **Erste Schritte**

Hinweise!

- Ist der Akku vollständig entladen, erscheint auf dem LCD ungefähr 1 bis 1,5 Minuten nach Anschließen des Ladegeräts die Ladeanzeige.
- Wenden Sie beim Einstecken bzw. Abziehen des Steckers keine Gewalt an, da andernfalls das Telefon bzw. das Ladegerät beschädigt werden könnten.
- Wenn Sie Ihr Ladegerät im Ausland verwenden möchten, müssen Sie einen passenden Zwischenstecker verwenden.
- Entfernen Sie niemals den Akku während das Ladegerät angeschlossen ist. Warten Sie bis der Akku vollständig aufgeladen ist.

#### Entfernen des Ladegeräts

Trennen Sie das Ladegerät vom Telefon, indem Sie den Stecker vorsichtig herausziehen.

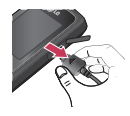

#### Verwenden einer microSD-Speicherkarte

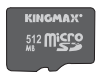

< microSD-Speicherkarte > <optionales Zubehör>

#### <Speicherkarte einsetzen>

- Schalten Sie das Telefon aus. Wird die microSD-Karte eingesetzt oder entfernt, während das Telefon eingeschaltet ist, können die Daten auf der Speicherkarte gelöscht werden.
- Heben Sie die Kunststoffabdeckung des microSD-Steckplatzes an.

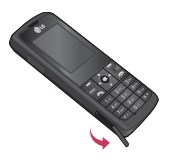

3. Führen Sie die Speicherkarte mit den Metallkontakten nach unten in den Steckplatz ein. Führen Sie die Speicherkarte nicht mit Gewalt ein. Wenn die Karte nicht problemlos eingeführt werden kann, stellen Sie sicher, dass Sie die Karte korrekt einführen und der Steckplatz nicht durch Fremdkörper blockiert ist.  Schieben Sie die Karte ein, bis sie hörbar einrastet. Erst dann ist die microSD-Karte vollständig verriegelt.

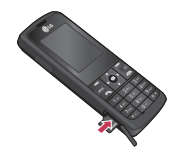

- Schließen Sie die Kunststoffabdeckung.
- 6. Um die Speicherkarte zu entfernen, schalten Sie das Telefon aus, öffnen Sie die Steckplatzabdeckung, und drücken Sie die Karte mit den Fingerspitzen in den Steckplatz. Der Auswurfmechanismus wird aktiviert.

## **Erste Schritte**

#### Achtung:

- Warten Sie, bis Schreibvorgänge auf der Karte vollständig abgeschlossen sind, bevor Sie die Karte entnehmen.
- In der richtigen Ausrichtung kann die Speicherkarte problemlos in den Steckplatz eingeführt werden.
- In der richtigen Ausrichtung kann die Speicherkarte problemlos in den Steckplatz eingeführt werden.
- Verwenden Sie ausschließlich Speicherkarten von microSD.
- Wenn die microSD Speicherkarte mit FAT32 formatiert wurde bitten wir Sie die Karte mit FAT16 neu zu formatieren.

Weitere Informationen zur Speicherkarte finden Sie in der Dokumentation zur Karte.

#### Speicherkarte formatieren

Bevor Sie die Speicherkarte benutzen können, muss diese formatiert werden. Nachdem Sie die Speicherkarte eingelegt haben, wählen Sie **Menü**  $\rightarrow$  **Einstellungen**  $\rightarrow$  **Speicherstatus**  $\rightarrow$  **Externen Speicher formatieren**, dann bestätigen Sie mit  $\blacksquare$ .

Diese Funktion sollte nur ausgeführt werden, wenn Sie die Speicherkarte zum ersten Mal in diesem Gerät benutzen. Während des Formatierens werden diverse Ordner für die verschiedenen Dateitypen des Handys angelegt.

20

#### Ein- Ausschalten des Telefons

#### Einschalten des Telefons

Stellen Sie sicher, dass eine SIM-Karte in das Mobiltelefon eingesetzt und der Akku aufgeladen ist. Drücken Sie die Taste au, und halten Sie sie gedrückt, bis sich das Telefon einschaltet. Geben Sie den PIN-Code ein, den Sie zusammen mit Ihrer SIM-Karte erhalten haben (wenn die PIN-Code-Abfrage aktiviert ist).

Nach wenigen Sekunden werden Sie im Netz registriert.

#### Ausschalten des Telefons

Drücken Sie die Taste a, und halten Sie sie gedrückt, bis sich das Telefon ausschaltet. Dies kann einige Sekunden dauern.

#### Zugriffscodes

Sie können mithilfe der in diesem Abschnitt beschriebenen Zugriffscodes eine unberechtigte Nutzung Ihres Telefons verhindern. Sie können die Zugriffscodes (ausgenommen PUK und PUK2) mit der Option Codes ändern [Menü #.1.4.3] ändern.

#### PIN-Code (4 bis 8 Stellen)

Der PIN-Code (PIN = Personal Identification Number) schützt Ihre SIM-Karte vor unberechtigter Nutzung. Den PIN-Code erhalten Sie normalerweise zusammen mit der SIM-Karte. Wenn die PIN Eingabe aktiviert ist, wird die PIN bei jedem Einschalten des Mobiltelefons abgefragt. Wenn die PIN-Anforderung deaktiviert ist, registriert sich das Telefon im Netz, ohne vorher die PIN abzufragen.

## Erste Schritte

#### PIN2-Code (4 bis 8 Stellen)

Der PIN2-Code, den Sie zusammen mit Ihrer SIM-Karte erhalten, ist für den Zugriff auf bestimmte Funktionen, wie z. B. Rufnummembeschränkung, erforderlich. Diese Funktionen sind nur verfügbar, wenn sie von Ihrer SIM-Karte unterstützt werden.

#### PUK-Code (4 bis 8 Stellen)

Den PUK-Code (PUK = PIN Unblocking Key) benötigen Sie zum entsperren einer gesperrten PIN. Den PUK-Code erhalten Sie meist zusammen mit der SIM-Karte. Ist dies nicht der Fall, bitten Sie den Kundendienst Ihres Netzbetreibers um den Code. Wenn Sie den Code verloren haben, wenden Sie sich an den Kundendienst Ihres Netzbetreibers.

#### PUK2-Code (4 bis 8 Stellen)

Mit einigen SIM-Karte erhalten Sie einen PUK2- Code. Dieser ist zum entsperren eines gesperrten PIN2- Codes erforderlich. Wenn Sie den Code verloren haben, wenden Sie sich an den Kundendienst Ihres Netzbetreibers.

#### Sicherheitscode (4 bis 8 Stellen)

Mit dem Sicherheitscode kann das Telefon gegen unberechtigte Verwendung gespert werden. Standardmäßig lautet der Sicherheitscode "0000". Sie benötigen den Sicherheitscode, wenn Sie alle Telefoneinträge löschen und die Werkseinstellungen wieder herstellen möchten.

## Allgemeine Funktionen

#### Anrufen und Entgegennehmen von Anrufen

#### Sprachanrufe

- 1. Geben Sie die gewünschte Rufnummer einschließlich Vorwahl ein.
  - Um eine Ziffer zu löschen, drücken Sie die Taste
     Um alle Ziffern zu löschen, halten Sie die Taste
     gedrückt.
- 2. Drücken Sie die Taste **1** um die Verbindung aufzubauen.
- 3. Um den Anruf zu beenden, drücken Sie die Taste

# Anrufe über die Anruflisten tätigen

- Drücken Sie im Standbymodus die Taste Daraufhin werden die Telefonnummern des letzten eingehenden, ausgehenden und verpassten Anrufe angezeigt.
- 2. Wählen Sie die gewünschte Nummer mithilfe von 4 / 4 .
- 3. Drücken Sie 🛋 um die gewünschte Nummer anzurufen.

#### Videoanrufe tätigen

In Gebieten mit UMTS-Netz können Sie Videoanrufe tätigen. Die Verbindung wird hergestellt, wenn die angerufene Person über ein UMTS-Telefon in einem Gebiet mit UMTS Netz verfügt. Um einen Videoanruf zu führen, gehen Sie wie folgt vor:

## Allgemeine Funktionen

- Geben Sie die Rufnummer mit den Zifferntasten ein, oder wählen Sie die Telefonnummer aus einer Anrufliste aus.
  - Fehleingaben können Sie korrigieren, indem Sie kurz die Taste drücken, um die letzte Ziffer zu löschen, wenn Sie. die gedrückt halten, gelangen Sie direkt in den Standby Modus.
- Wenn Sie f
  ür den Anruf das Headset verwenden m
  öchten, vergewissern Sie sich, dass es angeschlossen ist.
- Drücken Sie zum Aufrufen der Videofunktion die linke Auswahltaste [Opt.], und wählen Sie Videoanruf tätigen.
  - Es wird ein Hinweis angezeigt, dass Sie alle anderen Anwendungen schließen müssen, um einen Videoanruf führen zu können.

#### Hinweis

- Es kann einige Zeit dauern, bis die Verbindung für den Videoarruf hergestellt ist. Bitte haben Sie etwas Geduld. Wie schnell die Verbindung hergestellt werden kann, hängt auch davon ab, wie schnell Ihr Gesprächspartner den Anruf entgegennimmt. Während die Verbindung für den Videoarruf aufgebaut wird, wird auf dem Display Ihr eigenes Bild angezeigt. Sobald Ihr Gesprächspartner den Anruf entgegengenommen hat, wird sein Bild angezeigt.
- 4. Ändern Sie bei Bedarf die Position der Kamera.
- 5. Um den Anruf zu beenden, drücken Sie die 🔼 -Taste.

## Sprach- oder Videoanrufe mithilfe des Telefonbuchs

Sie können ganz bequem Personen anrufen, deren Nummer Sie im Telefonbuch als Kontakt gespeichert haben.

- 1. Drücken Sie die 🍊 Taste um das Telefonbuch aufzurufen.
- 2. Blättern Sie zum entsprechenden Kontakt, um diesen anzurufen.
- Drücken Sie die Taste al, um einen Sprachanruf zu tätigen. Drücken Sie die linke Auswahltaste, und wählen Sie die Option Videoanruf tätigen, um einen Videoanruf zu initiieren.
- 4. Um den Anruf zu beenden, drücken Sie die Taste

#### Anrufe ins Ausland

- 1. Drücken Sie für die Landesvorwahl die Taste Case Das Pluszeichen leitet die Landesvorwahl ein.
- 2. Geben Sie die Landesvorwahl, Ortsvorwahl (ohne die 0) und die Teilnehmernummer ein.
- 3. Drücken Sie die Taste 🗖 .

#### Entgegennehmen eines Anrufs

Wenn Sie angerufen werden, ertönt der Klingelton, und das entsprechende Symbol blinkt auf dem Display. Wenn der Anrufer identifiziert werden kann, wird seine Rufnummer (oder sein Name, sofern er als Kontakt gespeichert ist) angezeigt.

1. Einen eingehenden Anruf beantworten Sie, indem Sie die Taste Sie drücken.

## Allgemeine Funktionen

#### Hinweis

- Um einen eingehenden Anruf zurückzuweisen, drücken Sie oder drücken Sie zweimal die rechte Auswahltaste.
- Wenn Sie als Rufannahme die Annahmetaste (Menü 2.10.4) festlegen, können Sie den Anruf durch Drücken der Taste entgegennehmen.
- Wenn Sie als Antwortmodus die Option Beliebige Taste drücken eingestellt haben, können Sie durch Drücken einer beliebigen Taste (mit Ausnahme der Taste einen Anruf entgegennehmen.
- 2. Drücken Sie die Taste a, um den Anruf zu beenden.

#### Hinweis

- Sie können Anrufe auch annehmen, während Sie das Telefonbuch oder sonstige Menüfunktionen verwenden.
- Wenn ein kompatibles Headset angeschlossen ist, können Sie den Anruf entweder über das Telefon oder über die entsprechende Taste am Headset entgegennehmen. Um einen eingehenden Anruf zurückzuweisen, drücken Sie an.
- Sie können den Klingelton stumm schalten, indem Sie die seitliche Leiser- Taste gedrückt halten.

#### Signalstärke

Die Signalstärke wird durch die Balken auf dem Display des Telefons angezeigt. Die Signalstärke kann variieren, insbesondere innerhalb von Gebäuden. Unter Umständen ist der Empfang in der Nähe eines Fensters besser.

#### Texteingaben

Mit der Tastatur können Sie alphanumerische Zeichen eingeben. Texteingaben sind beispielsweise zum Erstellen von Kontakten, zum Schreiben von Mitteilungen oder Grußnachrichten und für die Verwendung des Kalenders erforderlich. Das Telefon bietet die folgenden Texteingabemethoden.

#### **T9-Modus**

In diesem Modus können Sie Wörter mit nur einem Tastendruck pro Buchstabe eingeben. Alle Tasten der Tastatur sind mit mehreren Buchstaben belegt, Im T9- Modus werden die von Ihnen ausgeführten Tastenanschläge automatisch mit einem internen Wörterhuch veralichen, um das richtige Wort zu erkennen, so dass Sie wesentlich weniger Tastenanschläge ausführen müssen als mit dem herkömmlichen ABC-Modus Dieses Verfahren wird manchmal als prädikativer Text bezeichnet Mit der Taste können Sie den T9-Modus aktivieren oder deaktivieren.

## Allgemeine Funktionen

#### **ABC-Modus**

Drücken Sie bei der Texteingabe die Taste, auf der der gewünschte Buchstabe steht, einmal oder mehrmals hintereinander, bis der gewünschte Buchstabe angezeigt wird.

#### 123-Modus (Zahlenmodus)

Geben Sie Nummern ein, indem Sie die jeweilige Taste pro Ziffer einmal drücken.

Der folgenden Tabelle können Sie entnehmen, welche Zeichen den verschiedenen alphanumerischen Tasten zugeordnet sind.

| Teste        | Reihenfolge der Buchstaben und Symbole |                |
|--------------|----------------------------------------|----------------|
| Taste        | Kleinbuchstaben                        | Großbuchstaben |
| 1            | .,?!'"1-()@/:_                         | .,?!'"1-()@/:_ |
| 2            | abc2àáâãäåæç                           | ABC2ÀÁÂÃÄÅÆÇ   |
| 3 def        | d e f 3 è é ê ë                        | DEF3ÈÉÊË       |
| 4 🕫          | ghi4ìíîï                               | GHI4ÌÍÎÏ       |
| 5 <i>µ</i>   | jk 5£                                  | JKL5£          |
| 6            | mno6ñòóôõöøœ                           | MNO6ÑÒÓÔÕÖØOE  |
| 7            | pqrs7ß\$                               | P Q R S 7 ß \$ |
| 8 tor        | tuv8ùúûü                               | TUV8ÙÚÛÜ       |
| <b>9</b> wys | w x y z 9                              | WXYZ9          |
| 0 ~          | Leerzeichen O                          | Leerzeichen O  |

#### Hinweis

 Über die Option Eingabemethode können Sie die Sprache wählen.
 Diese wiederum bestimmt, welche Zeichen den einzelnen Tasten in welcher Reihenfolge zugeordnet sind.

#### Schreiben im 123-Modus (Nummern-Modus)

Im 123-Modus können Sie Ziffern (z. B. eine Telefonnummer) in eine Textmitteilung eingeben. Geben Sie die Ziffern mit den entsprechenden Tasten ein. Wechseln Sie anschließend wieder in den gewünschten Texteingabernodus.

## Übersicht über die Menüfunktionen

Dieses Telefon bietet zwei Möglichkeiten, das Menü anzuzeigen: Rasteransicht oder Listenansicht. Beachten Sie, dass die Menünummern bei den verschiedenen Ansichten nicht identisch sind.Standardmäßig wird das Menü in der Rasteransicht angezeigt. Daher beziehen sich alle Menünummern in diesem Handbuch auf diese Einstellung. Sie rufen ein Menü auf, indem Sie im Standby-Bildschirm die Taste Taste drücken. Navigieren Sie zur gewünschten Option, und drücken Sie die Taste dur das Untermenü zu öffnen. Sie können ein Untermenü auch direkt aufrufen, indem Sie die entsprechende Zifferntaste drücken (siehe Aufstellung unten). Das Hauptmenü besteht aus den folgenden Menüs der ersten und zweiten Ebene.

| 1. Spiele & mehr        | 2. Anrufe             | 3. Profil          |
|-------------------------|-----------------------|--------------------|
| 1.1 Meine Spiele & mehr | 2.1 Videoanruf        | 3.1 Normal         |
| 1.2 Einstellungen       | 2.2 Anruflisten       | 3.2 Stumm          |
|                         | 2.3 Anrufdauer        | 3.3 Nur vibrieren  |
|                         | 2.4 Datenvolumen      | 3.4 Outdoor        |
|                         | 2.5 Anrufkosten       | 3.5 Headset        |
|                         | 2.6 Rufumleitung      | 3.6 Benutzerdef. 1 |
|                         | 2.7 Anrufsperre       | 3.7 Benutzerdef. 2 |
|                         | 2.8 Festwahlnummern   | 3.8 Benutzerdef. 3 |
|                         | 2.9 Anklopfen         |                    |
|                         | 2.0 Allg. Einstellung | 4. web'n'walk      |
|                         | 2.* Videoanruf-Einst. |                    |

#### 5. Nachrichten

- 5.1 Neue Nachr.erstellen
- 5.2 Eingang
- 5.3 E-Mail
- 5.4 Entwürfe
- 5.5 Ausgang
- 5.6 Gesendete Nachrichten
- 5.7 Vorlagen
- 5.8 Emoticon
- 5.9 Einstellungen

#### 6. Eigene Dateien 6.1 Mein Bilder 6.2 Mein Sounds

- 6.3 Meine Videos
- 6.4 Meine Spiele & mehr
- 6.5 Andere Dateien
- 6.6 Meine Speicherkarte

#### 7. Multimedia

- 7.1 Kamera
- 7.2 Videokamera
- 7.3 Musik
- 7.4 Sprachaufnahme

#### 8. Kontakte

- 8.1 Neu hinzufügen
- 8.2 Suche
- 8.3 Kurzwahl
- 8.4 Anrufergruppen
- 8.5 Servicerufnummern
- 8.6 Eigene Nummer
- 8.7 Meine Visitenkarte
- 8.8 Einstellungen

## Übersicht über die Menüfunktionen

| 9. t-zones              |
|-------------------------|
| 9.1 Startseite          |
| 9.2 Adresse eingeben    |
| 9.3 Lesezeichen         |
| 9.4 Gespeicherte Seiten |
| 9.5 Verlauf             |
| 9.6 Einstellungen       |
| *. Verbindung           |
| *.1 Bluetooth           |
| *.2 Server-Synchr.      |
| *.3 USB-Verbindung      |

#### 0. Organizer

0.1 Wecker

0.2 Kalender

0.3 Aufgaben

0.4 Notizen

0.5 Geheimnotizen

0.6 Taschenrechner

0.7 Umrechner

0.8 Weltzeit

0.9 Terminsuche

0.0 Schnellmenü

0.\* Einstellungen

#### #. Einstellungen

#.1 Telefo

#.2 Anzeige

#.3 Datum & Zeit

#.4 Netzwerk

#.5 Sicherheit

#.6 Speicherverwaltung

## Meine Spiele & mehr

#### Meine Spiele & mehr Menu 1.1

Sie können über den WAP Browser Spiele und andere Java Anwendungen herunterladen. Standardmäßig enthält es die Ordner Spiele und Anwendungen. Jeder Ordner enthält einen eingebetteten Link zum Herunterladen von Spielen oder Anwendungen. Bitte beachten Sie, dass durch die Verwendung von Online-Services zusätzliche Gebühren anfallen.

#### Einstellungen

Menü 1.2

#### T-Mobile Internet (Menü 1.2.1)

#### [Optionen]

#### Neu hinzufügen

 Wählen Sie im Optionsmenü "Neu hinzufügen". Konfigurieren Sie die folgenden Elemente:

| Service-Name           | Geben Sie einen<br>Kontonamen für das<br>Profil ein.                                                                           |
|------------------------|----------------------------------------------------------------------------------------------------|
| Verbindungsmodus       | Wählen Sie einen der<br>vorgegebenen<br>Verbindungsmodi aus.<br>(Standardmäßig TCP<br>über Proxy oder TCP ohne<br>Proxy)       |
| IP-Adresse             | Geben Sie die vom<br>Netzbetreiber zur<br>Verfügung gestellte IP-<br>Adresse des WAP-<br>Gateway ein.                          |
| Proxy-Server-Anschluss | Die Anschlussdetails<br>werden vom<br>Netzbetreiber zur<br>Verfügung gestellt und<br>sind vom<br>Verbindungsmodus<br>abhängig. |

Meine Spiele & mehr

## Meine Spiele & mehr

| Zugangspunkt | Wählen Sie einen         |
|--------------|--------------------------|
|              | Zugangspunkt aus der     |
|              | Liste. (Einzelheiten zum |
|              | Hinzufügen oder          |
|              | Bearbeiten von           |
|              | Zugangspunkten finden    |
|              | Sie auf Seite 98.)       |

 Drücken Sie die Taste S [Speichern], um die Konfigurationsänderungen zu speichern.

#### Anzeigen

Das Profil wird angezeigt.

Meine Spiele & mehr

## Anrufe

#### Videoanruf

Menü 2.1

Über dieses Menü können Sie Videoanrufe tätigen.

1. Geben Sie die Rufnummer des Empfängers ein.

- Sie können die Nummer von Hand eingeben.
- Sie können mittels der linken Auswahltaste [Optionen] auch eine Nummer aus den Kontakten auswählen.
- Drücken Sie die mittlere Navigationstaste [Videoanruf], um einen Videoanruf zu tätigen.

#### Optionen während eines Videoanrufs

Während Sie einen Videoanruf tätigen werden auf dem Bildschirm der Name des Anrufers, die Dauer des Anrufs, das Bild des Anrufers, die Lautstärkestufe, die Steuerelemente für die Aufzeichnung sowie Ihr Bild angezeigt.

Mithilfe der linken Auswahltaste [Opt.] können Sie die folgenden Untermenüs aufrufen.

- Lautsprecher ein/aus
- Über Bluetooth/Telefon sprechen (Wenn ein Bluetooth Headset angeschlossen ist)
- Halten/Wieder aufnehmen
- Aufnehmen
- Kamera (innen/außen)
- Absender anz.
- Gehe zu "Kontakte"
- Gehe zu "Mitteilungen"

## Anrufe

- Anruf trennen
- ▶ Einstellungen

#### **Eingehender Videoanruf**

Bei Eingang eines Videoanrufs werden die Kontaktinformationen des Anrufers wie folgt angezeigt:

 Bild/Animation: Zeigt das Bild an, dass in den Kontakten festgelegt wurde oder die Standardanimation für den eingehenden Anruf an.

#### Name und Rufnummer des Anrufenden: Zeigt die

Telefonnummer an, von der de Anruf ausgeht. Ist die Nummer in den Kontakten gespeichert, wird der entsprechende Name angezeigt.

#### Anruflisten

#### Menü 2.2

#### Alle Anrufe (Menü 2.2.1)

In diesem Menü können Sie alle entgangenen, alle angenommenen und alle gewählten Anrufe anzeigen. Sie können eine Rufnummer aus dieser Liste anrufen bzw. eine Nachricht an eine Nummer senden. Außerdem können Sie Rufnummern als Kontakt speichern.

#### Ausgehende Anrufe (Menü 2.2.2)

Zeigt die ausgehenden Anrufe an. Sie können Rufnummern aus der Liste anrufen, als Kontakt speichern, oder Nachrichten an eine der Nummern senden.

#### Empfangene Anrufe (Menü 2.2.3)

Zeigt die angenommenen Anrufe an. Sie können Rufnummern aus der Liste anrufen, als Kontakt speichern, oder Nachrichten an eine der Nummern senden.
# Entgangene Anrufe (Menü 2.2.4)

Zeigt die entgangenen Anrufe an. Sie können Rufnummern aus der Liste anrufen, als Kontakt speichern, oder Nachrichten an eine der Nummern senden.

# Anrufdauer

#### Menü 2.3

Sie können verschiedene Arten der Anrufdauer anzeigen. Über die linke Auswahltaste [Opt.] legen Sie fest, ob die Initialisierung teilweise oder vollständig durchgeführt wird. Drücken Sie zudem die rechte Auswahltaste [Löschen], um die gewählte Dauer. Für die Initialisierung ist die Eingabe Ihres Sicherheitscodes erforderlich.

Folgende Gesprächszeiten können abgerufen werden:

Alle Anrufe: Zeigt die Dauer aller Anrufe an.

- Ausgehende Anrufe: Zeigt die Dauer ausgehender Anrufe an.
- Eingehende Anrufe: Zeigt die Dauer empfangener Anrufe an.
- Letzter Anruf: Zeigt die Dauer des letzten Anrufs in Stunden/Minuten/Sekunden an.

# Datenvolumen

#### Menü 2.4

Sie können die Menge der gesendeten, der empfangenen und aller übertragenen Daten abrufen.

Über die linke Auswahltaste [Opt.] legen Sie fest, ob die Initialisierung teilweise oder vollständig durchgeführt wird. oder den gewählten Lautstärketyp zu übernehmen. Für die Initialisierung ist die Eingabe Ihres Sicherheitscodes erforderlich.

# Anrufe

# Anrufkosten

Menü 2.5

- 1. Über diese Funktion werden Ihre Anrufkosten für den Letzter Anruf und Alle Anrufe angezeigt.
- 2. Drücken Sie zum Initialisieren die rechte Auswahltaste [Löschen], und geben Sie den PIN2-Code ein.
- Sie können unter Anrufkosten einst. festlegen, ob die Kosten nach Einheit oder Währung angezeigt werden. Die Anrufkosten werden während des Gesprächs Ihren Einstellungen gemäß angezeigt (sofern die Kostenanzeige (AOC) von der SIM-Karte und vom Netz unterstützt wird).
- 4. Wählen Sie bei der Konfiguration für Limit setzen die Option Ein, um die Kostengrenze zu konfigurieren. Wenn Sie eine Kostengrenze festgelegt haben und diese erreicht ist, können Sie keine Anrufe mehr tätigen.

# Rufumleitung

Menü 2.6

Menüs für die Rufumleitung sind für Videound Sprachanrufe verfügbar.

Das Menü "Rufumleitungen" können Sie mit der Taste 👁 aufrufen.

# Sprachanruf (Menü 2.6.1)

- Alle Sprachanrufe
- Wenn besetzt
- Keine Antwort
- Unerreichbar

### 1. Wenn keine Nummernliste vorhanden ist

Wechselt für die Eingabe einer Umleitungsnummer zu einem Editor. Sie können die Umleitungsnummer direkt eingeben oder im Telefonbuch suchen. Wenn Sie nach Eingabe der Nummer <sup>●</sup> [Rufumleitung] drücken, übermittelt das Telefon die Anfrage an den Dienstanbieter.

Während Sie auf eine Antwort vom Netzwerk warten, werden die Nachricht "Anfrage" und eine Animation angezeigt.

#### 2. Wenn eine Nummernliste vorhanden ist

Wechselt zum Menü "Andere Nummer", wo Sie u. a. die Nummernliste finden. Während Sie auf eine Antwort vom Netzwerk warten, werden die Nachricht "Anfrage" un eine Animation angezeigt.

#### 3. Menü "Optionen"

Wenn Sie das Menü "Alle Sprachanrufe" aktivieren und dann das Men ü "Optionen" unterhalb der Menüs auswählen, werden die Menüs " Deaktivieren", "Alle deaktivieren", "Status anzeigen". Mit dem Menü "Status anzeigen" können Sie die Netzwerkeinstellungen anzeigen lassen.

Wenn Sie dieses Menü wählen, werden die Nachricht "Anfrage" und eine Animation angezeigt. Die Netzwerkeinstellungen werden angezeigt, wenn die Informationen vom Netzwerk eingegangen sind. Wenn Sie das Menü "Deaktivieren" auswählen, werden die im Netzwerk registrierten Rufumleitungsnummer nach Bestätigung durch den Benutzer gelöscht.

# Anrufe

# Videoanruf (Menü 2.6.2)

- Alle Videoanrufe
- Wenn besetzt
- Keine Antwort
- Unerreichbar

#### 1. Wenn keine Nummernliste vorhanden ist

Wechselt für die Eingabe einer Umleitungsnummer zu einem Editor.

Sie können die Umleitungsnummer direkt eingeben oder im Telefonbuch suchen. Wenn Sie nach Eingabe der Nummer Telefon die Anfrage an den Dienstanbieter. Während Sie auf eine Antwort vom Netzwerk warten, werden die Nachricht "Anfrage" und eine Animation angezeigt.

# 2. Wenn eine Nummernliste vorhanden ist

Wechselt zum Menü "Andere Nummer", wo Sie u. a. die Nummernliste finden. Während Sie auf eine Antwort vom Netzwerk warten, werden die Nachricht "Anfrage" und eine Animation angezeigt.

### 3. Menü "Optionen"

Wenn Sie das Menü "Alle Videoanrufe" aktivieren und dann das Menü "Optionen" unterhalb der Menüs auswählen, werden die Menüs "Deaktivieren", "Alle deaktivieren", "Status anzeigen". Wenn Sie das Menü "Deaktivieren" auswählen, werden die im Netzwerk registrierten Rufumleitungsnummern nach Bestätigung durch den Benutzer gelöscht.

## Alle deaktivieren (Menü 2.6.3)

Sie haben die Möglichkeit, alle zu deaktivieren.

# Anrufsperre

Menü 2.7

Menüs für die Anrufsperre sind für Video und Sprachanrufe verfügbar.

Das Menü umfasst die Optionen Sprachanruf, Videoanruf und Alle Sperren deakt.. Die Menüs "Sprachanruf" und "Videoanruf" enthalten die folgenden Untermenüs.

Das Menü Anrufsperre umfasst folgende Untermenüs: Alle ausgehenden, Ausgehende international, Ausgehende international, ausgen. Heimatland, Alle eingehenden und Eingehende, wenn im Ausland.

Mit dem Menü Alle ausgehenden können ausgehende Anrufe gesperrt werden, mit dem Menü Ausgehende international werden ausgehende internationale Anrufe gesperrt. Im Menü Ausgehende international, ausgen. Heimatland werden Anrufe ins Ausland gesperrt, mit Ausnahme des Home PLMN-Landes. Mit Alle eingehenden werden eingehende Anrufe abgewiesen, und mit dem Menü Eingehende, wenn im Ausland werden eingehende Anrufe bei Roaming abgewiesen.

# Sprachanrufe (Menü 2.7.1)

# Videoanrufe (Menü 2.7.2)

### Alle ausgehenden

 Wenn Sie Swählen, wird vom Benutzer das Sperrkennwort ausgegeben, und der Sperrservice im Netz wird aktiviert. Es werden eine Anfragenachricht und eine Animation angezeigt. Wenn eine Antwort vom Netz eingeht, wird das Ergebnis angezeigt.

# Anrufe

2. Wenn das Menü "Optionen" ausgewählt ist, wird das Menü "Ausg. Anrufe" aktiviert Daraufhin werden die Menüs "Deaktivieren", "Alle deaktivieren", "Status anzeigen" und "Sperrkennwort" angezeigt, Daraufhin werden die Menüs Deaktivieren Aktivieren, Alle Sperren deakt., Status anz, und Kennwort ändern angezeigt. Wählen Sie das Menü Aktivieren aus um das Sperrkennwort vom Benutzer zu erhalten und den Sperrservice im Netz zu aktivieren. Mithilfe des Menüs Deaktivieren wird der Sperrservice deaktiviert, nachdem der Benutzer das Sperrkennwort eingegeben hat. Mithilfe des Menüs Alle deaktivieren werden alle im Netz konfigurierten Sperrservices deaktiviert, nachdem der Benutzer das Sperrkennwort eingegeben hat. Über das Menü Status anz kann der Benutzer die aktuelle Netzkonfiguration anzeigen.

Wenn Sie das Menü Status anz. auswählen, werden die Nachricht "Anfrage" und eine Animation sowie das Ergebnis des Vorgangs angezeigt, wenn das Netz antwortet. Im Menü Kennwort ändern können Benutzer das aktuelle Sperrkennwort ändern.

### Ausgehende international

- Wenn Sewählt ist, sind die Vorgänge und Funktionen die gleichen wie beim Menü Ausgehende Anrufe.
- Auswahl des Menüs Optionen, Über dieses Menü aktivieren und konfigurieren Sie die Einstellungen im Menü Internationale Anrufe. Die Vorgänge und Funktionen sind die gleichen wie beim Menü Ausgehende Anrufe.

### Ausgehende international, ausgen. Heimatland

- Wenn Sewählt ist, sind die Vorgänge und Funktionen die gleichen wie beim Menü Ausgehende Anrufe.
- Wenn das Menü "Opt." gewählt ist, können Sie die Einstellungen im Menü International, im Ausland aktivieren und konfigurieren. Die Vorgänge und Funktionen sind die gleichen wie im Menü Ausg. Anrufe.

### Alle eingehenden

- Wenn Organge und Funktionen die gleichen wie beim Menü Ausgehende Anrufe.
- Auswahl des Menüs Optionen: Über dieses Menü aktivieren und konfigurieren Sie die Einstellungen im Menü Eingehende Anrufe. Die Vorgänge und Funktionen sind die gleichen wie beim Menü Ausgehende Anrufe.

### Eingehende, wenn im Ausland

- Wenn 
   ew gewählt ist, sind die Vorgänge und Funktionen die gleichen wie beim Menü Ausgehende Anrufe.
- Auswahl des Menüs Optionen: Über dieses Menü aktivieren und konfigurieren Sie die Einstellungen im Menü Eingehende Anrufe im Ausland. Die Vorgänge und Funktionen sind die gleichen wie beim Menü Ausgehende Anrufe.

# Alle deaktivieren (Menü 2.7.3)

Sie haben die Möglichkeit, alle zu deaktivieren.

# Anrufe

# Festwahlnummern

#### Menü 2.8

Festwahlnummer EIN/AUS: Legt fest, ob Festwahlnummern aktiviert sind. Hierfür ist eine PIN-Authentifizierung erforderlich.

# Anklopfen

#### Menü 2.9

- Aktivieren: Der Anklopf-Service wird aktiviert. Wenn Sie diese Option auswählen, werden die Nachricht Anfrage... und eine Animation angezeigt. Wenn eine Antwort vom Netz eingeht, wird das Ergebnis angezeigt.
- Deaktivieren: Der Anklopf-Service wird deaktiviert. Wenn Sie diese Option auswählen, werden die Nachricht Anfrage... und eine Animation angezeigt. Wenn eine Antwort vom Netz eingeht, wird das Ergebnis angezeigt.

Status anzeigen: Das aktivierte Servicegruppenelement des Netzes für wartende Anrufe wird angezeigt. Wenn Sie diese Option auswählen, werden die Nachricht Anfrage... und eine Animation angezeigt. Wenn eine Antwort vom Netz eingeht, wird das Ergebnis angezeigt.

# Allg. Einstellung

#### Menü 2.0

### Anruf ablehnen (Menü 2.0.1)

Sie können festlegen, dass eingehende Anrufe abgelehnt werden.

- Wählen Sie im Menü "Abweisen" die Option Ein, um die Anrufzurückweisung zu aktivieren. Das Menü "Ablehnliste" wird angezeigt.
- Wählen Sie im Menü "Ablehnliste" die gewünschte Einstellung für die Anrufabweisung.

- Alle Anrufe: Alle Anrufe abweisen.
- ► Kontakte: Anrufe von der in den Kontakten gespeicherten Nummer werden abgewiesen.
- Gruppen: Sie können Anrufe einer ganzen Gruppe abweisen, wenn diese in den Kontakten gespeichert ist.
- Nicht registriert: Anrufe von Personen, deren Nummer nicht in den Kontakten gespeichert ist, werden abgewiesen.
- Anonym: Anrufe von Telefonen ohne Rufnummerübertragung werden abgewiesen.

## Eigene Nr. senden (Menü 2.0.2)

- Netzeinst.: Die Standardeinstellungen des Dienstanbieters werden verwendet.
- ► Ein: Bei abgehenden Telefongesprächen wird die Telefonnummer des Benutzers gesendet.

Aus: Bei abgehenden Telefongesprächen wird die Telefonnummer des Benutzers nicht gesendet.

## Automatische Wahlwiederholung (Menü 2.0.3)

Mit dieser Funktion können Sie nach einem erfolglosen Anruf die automatische Wahlwiederholung einstellen.

### Rufannahme (Menü 2.0.4)

Mit dieser Option legen Sie den Antwortmodus fest. Zur Auswahl stehen Annahmetaste oder Beliebige Taste.

### Minuten-Ton (Menü 2.0.5)

Sie können festlegen, dass während eines Telefongesprächs jede Minute ein Ton ertönt.

# Anrufe

### BT-Rufannahme (Menü 2.0.6)

- Freisprecheinr.: Wenn eine Bluetooth- Verbindung hergestellt ist, können Sie Anrufe über das Bluetooth-Headset entgegennehmen.
- ▶ Telefon: Wenn Sie einen Anruf durch Drücken von a m Telefon beantworten, können Sie das Gespräch über das Telefon führen. Wenn Sie die Taste am Bluetooth-Headset drücken, um einen Anruf entgegenzunehmen, können Sie das Gespräch über das Headset führen.

Dieser Antwortmodus ist voreingestellt. Sie können während des Anrufs zwischen dem Telefon und dem Headset hin- und herschalten.

## Neue Nummer speichern

(Menü 2.0.7)

In diesem Menü können Sie nach Gesprächsende die Nummer speichern, wenn sie noch nicht im Telefonbuch gespeichert ist.

# Videoanruf-Einst.

Menü 2.\*

Sie können hier die Anzeige beim Tätigen und Empfangen von Videoanrufen festlegen.

- Ersatzbild anzeigen: Legt fest ob ihr Bild angezeigt wird oder nicht.
- Ersatzbild wählen: Wählen Sie das Standbild, das angezeigt werden soll.
- Spiegeln: Hier können Sie den Spiegeleffekt aktivieren.
  - Ein: Das Bild wird spiegelverkehrt angezeigt.
  - Aus: Das Bild wird so angezeigt, wie es ist.
- Eigene Bildgröße: Hier wählen Sie die Bildgröße für das eigene Bild.
- Eigene Bildposition: Wählen Sie die Position, an der Ihr Bild angezeigt wird.

Anrufe

# Profil

Sie können einem eingehenden Anruf ein Profil zuweisen. Für jedes Profil können Sie den Ton und Lautstärke des Klingeltons, Tastentons und Toneffekts einstellen. Für jedes Profil, das Sie zum Bearbeiten ausgewählt haben, steht eine eigene Liste mit Optionen zur Verfügung.

### Anrufsignal

Mit dieser Option können Sie den Signalmodus für eingehende Anrufe festlegen. Folgende Modi stehen zur Auswahl: [Rufton], [Vibration], [Lautlos], [Rufton & Vibration], [Rufton nach Vibration] und [Max. Rufton & Vibration].

### Sprach-Rufton

Sie können einen Rufton für eingehende Sprachanrufe wählen.

### Video-Rufton

Sie können einen Rufton für eingehende Videoanrufe wählen.

### Lautstärke

Legen Sie die Ruftonlautstärke fest.

### Nachrichtensignal

Sie können einstellen, wie oft Sie vor dem Lesen über den Eingang von Nachrichten informiert werden wollen.

### Nachrichtenton

Sie können eine Ihrer eigenen Dateien oder eine der Standarddateien auswählen, die bei eingehendenden Nachrichten abgespielt werden soll.

### Tastenton

Sie können den Tastenton wählen, der beim Drücken der Tasten wiedergegeben wird.

#### Tastenlautstärke

Sie können für den Tastenton aus sieben Lautstärkestufen wählen.

#### Hinweiston

Ist der Ton der bei einer Bestätigung einer ausgeführten Aktion abgespielt wird.

### Startton

Sie können den Ton festlegen, der beim Einschalten des Telefons erfolgt.

# Profil

### Startton wählen

Sie können auswählen, welche Datei beim Einschalten des Telefons abgespielt wird.

### Ausschaltton

Sie können den Ton festlegen, der beim Ausschalten des Telefons erfolgt.

### Ausschaltton wählen

Sie können auswählen, welche Datei beim Ausschalten des Telefons abgespielt wird.

# web'n'walk

Sie können den Webbrowser aufrufen und das mobile Internetportal von T-Mobile besuchen.

 Sie können web'n'walk auch direkt aufrufen. Drücken Sie dazu im Standbymodus die rechte Auswahltaste

Mit Web 'n' Walk erhalten Sie unbegrenzten Internetzugriff und können ohne Beschränkung auf bestimmte Websites im Internet surfen.

Dies ist eine echte Alternative zum Festnetz-Internet zu Hause, sofern Sie eine gute Netzabdeckung haben.

Sie können damit genauso browsen, E-Mails versenden, Inhalte herunterladen und Instant Messages schreiben - und das ganz schnell.

Weitere Informationen erhalten Sie von Ihrem Dienstanbieter.

### **Hinweis**

- Bitte beachten Sie, dass durch die Verwendung von Online-Services zusätzliche Gebühren anfallen können.
- Zum Starten des Webbrowsers und zum Öffnen der Startseite ist ein Benutzerspeicher von mindestens 32 KB erforderlich. Wenn Sie aufgrund eines großen Musik- oder Bilddateivolumens über einen Benutzerspeicher von weniger als 32 KB verfügen, können Sie den Webbrowser nicht starten. Geben Sie in diesem Fall Speicherplatz frei, indem Sie ältere Musik-, Videooder Bilddateien löschen.
- Beim Starten des Webbrowsers ist die Multitask-Funktion für die Speicherverwaltung nur eingeschränkt verfügbar. Daher kann die Taste Onicht verwendet werden.

# Neue Nachr.erstellen Menü 5.1

### Nachricht (Menü 5.1.1)

Sie können eine Nachricht schreiben und bearbeiten, die aus Text, Bildern, Videound Audiodateien besteht.

1. Geben Sie im Feld Nachricht Ihre Mitteilung ein.

### Optionen im Feld "Nachricht"

- Einfügen: Sie können folgende Vorgänge ausführen:
  - 1. **Bild:** Fügen Sie ein Bild ein. (Vorhandenes Bild/Bild aufnehmen)
  - 2. Video: Fügen Sie einen Videoclip ein. (Ein Videoclip pro Seite)
  - 3. **Sound:** Fügen Sie eine Audiodatei ein. (Eine Audiodatei pro Seite)
  - Symbole: Fügen Sie Sonderzeichen oder Symbole ein. Drücken Sie nach Eingabe der entsprechenden Zifferntasten die Taste S.

- Vorlagen: Fügen Sie eine auf dem Telefon gespeicherte Textvorlage ein. Wählen Sie die Textvorlage aus, und drücken Sie <sup>(2)</sup>. Die ausgewählte Vorlage wird im Fenster "Nachricht" eingefügt.
- 6. **Emoticon:** Sie können beim Verfassen einer Nachricht ein Emoticon einfügen.
- Name & Nummer: Sie können Name und Nummer im Telefonbuch suchen und in die Nachricht einfügen.
- 8. Seite hinzufügen: Hiermit fügen Sie eine neue Seite hinzu.
- 9. **Betreff:** Wählen Sie dieses Element, um eine Betreffzeile einzufügen.

- Als Entwurf speichern: Wählen Sie diese Option, um die Nachricht in den Entwürfen zu speichern.
- Eingabemethhode: Wählen Sie den gewünschten Wörterbuchmodus.
- Sprache: Sie können die Sprache für das Verfassen einer Nachricht auswählen.
- Zu Wörterbuch hinzufügen: Sie können dem Wörterbuch auch neue Wörter hinzufügen.
- Wenn Sie die Einstellungen in den Untermenüs vorgenommen haben, drücken Sie die rechte Auswahltaste [Zurück], um das Menü zu verlassen oder zum vorherigen Menü zurück kehren.
- 3. Drücken Sie die Bestätigungstaste (Senden), um zum Empfangsbildschirm zu gelangen. Sie können Telefonnummerm direkt hier eingeben oder aus dem Telefonbuch wählen, das die gespeicherten Kontakte enthält. Durch Drücken der linken

Auswahltaste [Optionen] können Sie auf die folgenden Funktionen zugreifen:

- Senden: Die aktuelle Nachricht wird gesendet.
- Letzte Nachricht: Sie können die MMS-Adressen verwenden, an die Sie zuletzt Nachrichten gesendet haben.
- Als Entwurf speichern: Wählen Sie dieses Menü, um die Nachricht in den Entwürfen zu speichern.
- 4. Drücken Sie die Bestätigungstaste [Senden], um die Nachricht zu senden. Die Nachricht wird automatisch im Ordner "Gesendet" gespeichert. Wurde die Nachricht nicht gesendet, bleibt sie im Ausgang und wird als fehlgeschlagen gekennzeichnet.

## E-Mail (Menü 5.1.2)

Um eine E-Mail zu versenden/zu empfangen, richten Sie zuerst das E-Mail-Konto ein. (Informationen zum Einrichten eines E-Mail- Kontos erhalten Sie auf den Seiten 61 - 62.)

- Geben Sie die E-Mail-Adressen der Empfänger in die Felder "An", "Cc" und "Bcc" ein. Sie können die Kontakte durch Drücken von .
- 2. Setzen Sie den Cursor in das Feld "Betreff", und geben Sie den Betreff ein.
- 3. Um die Nachricht einzugeben, stellen Sie den Cursor in das Feld Nachricht.
- Durch Drücken der linken Auswahltaste [Opt.] öffnen Sie ein Popup-Menü mit folgenden Funktionen:

- Einfügen: Wählen Sie dieses Menü, um Sonderzeichen, Vorlagen und Kontakte einzufügen. Sie können auch Multimedia-Dateien (Bilder, Videos und Audio-Dateien) anhängen.
- Kontakte durchsuchen: Wählen Sie dieses Menü, um in den Kontakten gespeicherte E-Mail-Adressen einzufügen. (Dieses Menü wird nur dann im Menü "Optionen" angezeigt, wenn sich der Cursor in den Feldern "An", "Cc" oder "Bcc" befindet.)
- Kürzlich verwendet: Sie können die zuletzt verwendete E-Mail-Adresse, die vorübergehend gespeichert wurde, einfügen.
- Als Entwurf speichern: Wählen Sie dieses Menü, um die Nachricht in den Entwürfen zu speichern.
- Anhang anzeigen: Zeigt die angehängte Datei an. (Diese Option ist nur verfügbar, wenn die Nachricht über einen Dateianhang verfügt.)

- Entfernen: Löscht den Dateianhang.
- Eingabemeth.: Wählen Sie den gewünschten Wörterbuchmodus.
- Zu Wörterb. hinzu: Sie können dem Wörterbuch auch neue Wörter hinzufügen.
- Sprache: Sie können die Sprache für das Verfassen einer Nachricht auswählen.
- Priorität einst.: Legen Sie die Priorität fest, mit der Sie die E-Mail senden möchten.
- 5. Drücken Sie nach Fertigstellung der E-Mail die Taste 🔹 , um die E-Mail zu senden.

# Eingang

 Sie können eingegangene Nachrichten anzeigen. Wählen Sie eine Nachricht aus, und drücken Sie anschließend die Taste <sup>(1)</sup>, um die Nachricht anzuzeigen.

Menü 52

- 2. Um die vorherige bzw. die folgende Nachricht anzuzeigen, verwenden Sie die Tasten
- Wenn Sie über den Eingang einer MMS benachrichtigt werden, wählen Sie im Nachrichtenfenster die Option Abrufen. Die Datei wird übertragen. Sie können sie anzeigen, sobald sie vollständig übermittelt wurde.

Durch Drücken der linken Auswahltaste [Opt.] im Eingang öffnen Sie ein Popup-Menü mit folgenden Funktionen:

- Antworten senden an: Erstellt eine Antwort auf die gewählte Nachricht an den Absender oder an alle Empfänger.
- Weiterleiten: Leitet die ausgewählte Nachricht weiter.

### **Hinweis**

- Nicht unterstützt für MMS-Nachrichten und WAP-Push-Nachrichten.)
- Videoanruf: Sie können einen Videoanruf tätigen.
- Löschen: Die aktuelle Nachricht wird gelöscht.
- Neue Nachr. erstellen: Sie können eine neue Nachricht, Postkarte oder E-Mail erstellen.
- ➤ Kopieren: Bei SMS-Nachrichten können Sie auf dem Telefon oder der SIM-Karte eine Kopie der Nachricht speichern.
- ► Verschieben: SMS-Nachrichten können Sie auf das Telefon oder die SIM-Karte verschieben.

- Filter: Zeigen Sie Nachrichten entsprechend dem gewünschten Nachrichtentyp an.
- Markieren: Wählen Sie eine oder mehrere Nachrichten zum Löschen aus.
- Nachrichteninfo: Sie können den Typ, den Sendezeitpunkt und den Speicherort der Nachricht abrufen.

#### Hinweis

 Sie können die unter "E-Mails" gespeicherten E-Mails überprüfen [Menü 5.6].

# E-Mail

#### Menü 5.3

In diesem Menü können Sie auf Ihr E-Mail Postfach zugreifen und neue E-Mail-Nachrichten abrufen oder bereits abgerufene E-Mail-Nachrichten anzeigen, ohne sich am E-Mail-Server anzumelden.

Bis zu 300 E-Mails können in der Mailbox gespeichert werden.

# Anzeigen der E-Mail-Nachrichtenliste (Menü 5.3.1)

- Wählen Sie ein E-Mail-Konto, und drücken Sie die Taste aum die Liste der empfangenen E-Mail- Nachrichten anzuzeigen.
- Wenn Sie die E-Mail-Liste aufrufen, können Sie durch Drücken der linken Auswahltaste [Opt.] ein Popup-Menü mit folgenden Funktionen öffnen: Die unterstützten [Optionen] sind je nach Mailbox-Typ (POP3 oder IMAP4) unterschiedlich.

- Antworten: Erstellt eine Antwort auf die ausgewählte Nachricht an den Absender oder an alle Empfänger.
- Weiterleiten: Leitet die gewählte E-Mail an andere weiter.
- Kopieren: Kopieren Sie die ausgewählte Nachricht in einen anderen Ordner (nur IMAP4).
- Abrufen: Ruft neue E-Mail-Nachrichten ab.(nur POP3)
- Nachrichtensynchronisation: E-Mail-Nachricht wird mit dem Server synchronisiert (nur IMAP4).
- Löschen: Bei POP3 wird die E-Mail gelöscht. Bei IMAP4 wird die Kennzeichnung geändert.
- Vom Server löschen: Löscht die E-Mail vom Server (nur POP3).
- Neue Nachr. erstell.: Sie können eine neue Nachricht oder E-Mail schreiben.

- Als gelesen/ungelesen markieren: Sie können die gewählte E-Mail als gelesen oder ungelesen kennzeichnen.
- Markieren: Mit der Option "Markieren" können Sie mehrere Elemente gleichzeitig löschen.
- Löschen: Löscht die ausgewählte Nachricht vom Server (nur IMAP4).
- Sortieren nach: Sortieren Sie die E-Mail-Nachrichten nach ausgewähltem Typ.
- Information: Kurzinformationen zur Nachricht, u. a. Größe, Typ, Datum und Dateiname.

### Anzeigen von E-Mails (Menü 5.3.2)

 Wählen Sie eine der eingegangenen E-Mails aus, und drücken Sie die Taste "OK", um den Inhalt der E-Mail abzurufen.

- 2. Der Inhalt der empfangenen E-Mail wird automatisch im Anzeigefenster angezeigt.
- 3. Den Inhalt früherer oder späterer E-Mails können Sie durch Drücken von aufrufen.
- Im Anzeigefenster f
  ür die E-Mail k
  önnen Sie mittels der linken Auswahltaste [Opt.] folgende Funktionen w
  ählen:
- Allen antworten: Erstellt eine Antwort auf die ausgewählte Nachricht an den Absender oder an alle Empfänger.
- Weiterleiten: Leitet die gewählte E-Mail an andere weiter.
- Adresse speichern: Speichert die Adresse des Absenders in den Kontakten.
- Löschen: Bei POP3 wird die E-Mail gelöscht. Bei IMAP4 wird die Kennzeichnung geändert.

- Extrahieren: Extrahiert die in der E-Mail enthaltene Nummer, E-Mail-Adresse oder URL.
- Anhang anzeigen: Zeigt die angehängte Datei an.
- Adressen anzeigen: Zeigt die E-Mail- Adressen der in den Feldern "An" und "Cc" enthaltenen Empfänger an.
- Neue Nachr. erstell.: Sie können eine neue Nachricht oder E-Mail schreiben.
- Information: Kurzinformationen zur Nachricht, u. a. Größe, Typ, Datum und Dateiname.

# Entwürfe

Menü 5.4

Sie können gespeicherte Nachrichten anzeigen. Wählen Sie dazu eine Nachricht aus, und drücken Sie anschließend die Taste . Durch Drücken der linken Auswahltaste [Opt.] öffnen Sie ein Popup-Menü mit folgenden Funktionen:

- Nachricht senden: Sendet die ausgewählte Nachricht.
- Löschen: Löscht die ausgewählte Nachricht.
- Neue Nachr. erstell.: Sie können eine neue Nachricht, Postkarte oder E-Mail erstellen.
- Markieren: Wählen Sie eine oder mehrere Nachrichten zum Löschen aus.
- Filter: Zeigen Sie Nachrichten entsprechend dem gewünschten Nachrichtentyp an.
- Information: Sie können den Typ, den Sendezeitpunkt und den Speicherort der Nachricht abrufen.
- Bearbeiten: Sie können die ausgewählte Nachricht bearbeiten.

# Ausgang

#### Menü 5.5

Im Ausgang werden Nachrichten temporär gespeichert. Nachrichten, die nicht gesendet werden konnten, werden ebenfalls im Ausgang abgelegt. E-Mails werden beispielsweise dann im Ausgang gespeichert, wenn das E-Mail-Konto nicht korrekt konfiguriert ist.

- 1. Wählen Sie eine Nachricht aus.
- 2. Durch Drücken der linken Auswahltaste [Opt.] öffnen Sie ein Popup-Menü mit folgenden Funktionen:

# [Bei Nachrichten, die gesendet werden oder warten]

- Neue Nachr. erstell.: Sie können eine neue Nachricht, Postkarte oder E-Mail erstellen.
- ► Abbrechen: Der Sendevorgang wird abgebrochen bzw. der Wartestatus aufgehoben.

Nachrichteninformationen: Sie können den Typ, das Datum, die Uhrzeit, die Größe und den Speicherort der Nachricht abrufen.

### [Zum erneuten Senden einer Nachricht, deren Übermittlung fehlgeschlagen war]

- Wiederh: Die ausgewählte Nachricht wird erneut gesendet.
- Löschen: Löschen Sie die aktuelle Nachricht.
- Als Entwurf speichern: Sie können die Nachricht als Entwurf speichern.
- Neue Nachr. erstell.: Sie können eine neue Nachricht, Postkarte oder E-Mail erstellen.
- Information: Sie können den Typ, den Sendezeitpunkt und den Speicherort der Nachricht abrufen.

# Gesendete Nachrichten Menü 5.6

Hier befinden sich die von Ihnen gesendeten Nachrichten (Nachricht/E-Mail)

### [Optionen]

- Antworten: Erstellt eine Antwort auf die gewählte Nachricht an den Absender oder an alle Empfänger.
- Weiterleiten: Leitet die ausgewählte Nachricht weiter.
- Bearbeiten: Sie können die ausgewählte Nachricht bearbeiten.
- Löschen: Die aktuelle Nachricht wird gelöscht.
- Neue Nachr. erstell.: Ermöglicht das Verfassen einer neuen Nachricht.
- Markieren: Wählen Sie eine oder mehrere Nachrichten zum Löschen aus.
- Filter: Zeigen Sie Nachrichten entsprechend dem gewünschten Nachrichtentyp an.

 Information: Sie können den Typ, den Sendezeitpunkt und den Speicherort der Nachricht abrufen.

# Vorlagen

#### Menü 5.7

### SMS-Vorlagen (Menü 5.7.1)

Häufig verwendete Formulierungen können Sie mittels der linken Funktionstaste [Opt.] hinzufügen, bearbeiten und entfernen.

### Hinweis

 Je nach Dienstanbieter sind nützliche Formulierungen bereits standardmäßig gespeichert.

### MMS Vorlagen (Menü 5.7.2)

Durch Drücken der linken Auswahltaste können Sie die folgenden Funktionen nutzen:

- Neu hinzufügen: Sie können neue Multimedia- Vorlagen erstellen.
- MMS schreiben: Hiermit erstellen Sie mit der ausgewählten Vorlage eine neue Multimedia-Nachricht.
- Bearbeiten: Die gewählte Vorlage wird gelöscht.

# Emoticon

#### Menü 5.8

Sie können Emoticons hinzufügen, bearbeiten und löschen. Ihr Lieblings-Emoticon können Sie beim Verfassen einer Nachricht einfügen. Wenn Sie die Bestätigungstaste drücken, wird das Symbol angezeigt.

# Einstellungen

Menü 5.9

## SMS (Menü 5.9.1)

Es gibt verschiedene Einstellungsmöglichkeiten für SMS.

- 1. **SMS-Zentrale:** Geben Sie die Adresse der Textnachrichtenzentrale ein.
- Übertragungsbericht: Wenn diese Option aktiviert ist, können Sie überprüfen, ob eine Nachricht erfolgreich übertragen wurde.
- 3. **Gültigkeit:** Hier können Sie festlegen, wie lange Textnachrichten im SMS-Center gespeichert bleiben.
- 4. Nachrichtentyp: Text, Sprache, Fax, X.400, E-mail

Normalerweise wird der Nachrichtentyp Text verwendet. Sie können Text in andere Formate umwandeln. Informationen zur Verfügbarkeit dieser Funktion erhalten Sie von Ihrem Mobilfunkanbieter.

- 5. Zeichenkodierung: Automatisch/ Standardalphabet/ Unicode.
- Automatisch(Standard):

Nachrichten mit 8-Bit-Zeichen sind normalerweise im Standardalphabet (GSM7) kodiert. Nachrichten mit 16-Bit-Zeichen sind normalerweise in Unicode (UCS2) kodiert.

- Standardalphabet: Nachrichten mit einfachen 16-Bit-Zeichen werden mit 8 Bit kodiert. Beachten Sie, dass 16-Bit Zeichen mit Akzenten eventuell in 8-Bit-Zeichen ohne Akzent umgewandelt werden.
- Unicode: Die Nachricht ist mit 16 Bit kodiert. Beachten Sie bitte, dass Gebühren möglicherweise doppelt anfallen.
- Langen Text senden als: Sie können lange Textnachrichten auf mehrere SMS- oder MMS-Nachrichten aufteilen.

### MMS (Menü 5.9.2)

Sie können MMS-Optionen konfigurieren.

- Abrufmodus: Sie können für Ihr Heimnetz oder für ein Roaming-Netz unterschiedliche Abrufmodi verwenden. Wenn diese Option auf automatisch gesetzt ist, werden MMS-Nachrichten an Sie automatisch übertragen. Wenn diese Option auf manuell gesetzt ist, erhalten Sie beim Eintreffen einer neuen MMS eine Benachrichtigung und können daraufhin selbst entscheiden, ob Sie die MMS abrufen möchten.
- Übertragungsbericht: Hier können Sie festlegen, ob vom Empfänger einer Nachricht eine Empfangsbestätigung angefordert werden soll. Sie können hier ebenfalls festlegen, ob an den Absender einer Nachricht eine Empfangsbestätigung gesendet werden darf.

- Bericht anfordern: Legt fest, ob f
   ür gesendete MMS-Nachrichten eine Empfangsbest
   ätigung angefordert werden soll.
- Bericht zulassen: Legt fest, ob angeforderte Empfangsbestätigungen gesendet werden dürfen.
- Lesebestätigung: Hier können Sie festlegen, ob vom Empfänger einer Nachricht eine Lesebestätigung angefordert werden soll. Sie können hier ebenfalls festlegen, ob an den Absender einer Nachricht eine Lesebestätigung gesendet werden darf.
- Lesebest. Anfordern: Legt fest, ob für gesendete MMS-Nachrichten eine Lesebestätigung angefordert werden soll.
- Antwort zulassen: Legt fest, ob angeforderte Lesebestätigungen gesendet werden dürfen.

- Priorität: Sie können die Prioritätsstufe der Nachrichten auswählen (niedrig, normal, hoch).
- Gültigkeit: Hier können Sie festlegen, wie lange eine gesendete MMS-Nachricht gültig bleibt. Die Nachricht wird nur für die angegebene Dauer auf dem MMS-Server gespeichert.
- Seitendauer: Hier können Sie festlegen, wie lange jede Seite in einer von Ihnen erstellten MMS-Nachricht angezeigt werden soll.
- Sendezeitpunkt: Legen Sie hiermit die Zeit f
  ür das Senden der Nachricht an den Empfänger fest. Das MMS-Center sendet die Nachricht nach Ablauf der Sendezeit.
- MMS Profil: Hier können Sie Netzinformationen wie das MMSC und WAP-Gateway für die Übermittlung von MMS-Nachrichten festlegen.

Mithilfe der linken Auswahltaste [Opt.] können Sie Profile aktivieren, hinzufügen oder entfernen. Das mit einem Häkchen versehene Profil ist die ausgewählte Konfiguration. Sie können den Inhalt des Profils im Bearbeitungsmodus anzeigen und bearbeiten, indem Sie die rechte Auswahltaste [Bearb.] drücken. Wenn Sie ein neues Profil unter Optionen erstellen, wechseln Sie ebenfalls in den Bearbeitungsmodus. Nachfolgend werden die einzelnen Elemente beschrieben.

- ▶ Titel: Profilname
- MMSC-URL: Geben Sie die URL des MMS-Centers ein.
- ► **MMS-Proxy:** Geben Sie die Adresse für den WAP-Gateway und die Anschlussnummer ein.
- Verbindungsmodus: Wählen Sie den Verbindungsmodus. (TCP mit Proxy, TCP ohne Proxy, UDP)

 Zugangspunkt: Geben Sie den Namen des Zugriffspunktes an (siehe WAP-Verbindungseinstellungen

Drücken Sie die linke Auswahltaste [Fertig], um die Änderungen zu speichern und die Einstellungen für die MMS-Nachrichtenzentrale abzuschließen.

# E-Mail (Menü 5.9.3)

Sie können die Einstellungen für Empfang und Versand von E-Mails anpassen.

 E-Mail-Konten: Sie können ein E-Mail- Konto einschließlich E-Mail-Server und Benutzer-ID erstellen oder konfigurieren. Drücken Sie die linke Auswahltaste [Optionen], und wählen Sie "2. Überarbeiten" aus, um die Einstellungen für das ausgewählte E-Mail-Konto zu bearbeiten. Über welches E-Mail-Konto eine Nachricht gesendet wird, können Sie mit ♥ festlegen. Durch Drücken der linken Auswahltaste [Option] öffnen Sie ein

Popup-Menü mit folgenden Funktionen:

- Neu hinzufügen: Sie können ein neues E-Mail-Konto erstellen.
- Bearbeiten: Sie können das ausgewählte E-Mail-Konto bearbeiten.
- Anzeigen: Zeigt ein ausgewähltes E-Mail-Konto an.
- Markieren/Markierung aufheben: Mit dieser Option können Sie mehrere Elemente gleichzeitig löschen.
- Löschen: Löscht das ausgewählte E-Mail Konto. Dabei werden alle E-Mails dieses Kontos ebenfalls gelöscht.
- Lesebest. zulassen: Sie können festlegen, ob angeforderte Lesebestätigungen gesendet werden dürfen.
- Lesebestätigung anfordern: Legt fest, ob eine Lesebestätigung angefordert wird.

- 4. Abrufintervall: Sie können mit der Option Automatisch abrufen festlegen, dass E-Mails automatisch vom Mailserver abgerufen werden. Wenn eine neue E-Mail ankommt, wird oben im Bildschirm ein entsprechendes Symbol angezeigt. Sie können das automatische Abrufen deaktivieren oder Zeitintervalle von 15 Minuten, 30 Minuten oder 1 Stunde dafür festlegen. Bitte beachten Sie, dass die Funktion Automatisch abrufen zusätzliche Kosten zur Folge haben.
- Originaltext in neue Nachricht einfügen: Legt fest, ob die ursprüngliche Nachricht beim Weiterleiten oder Antworten eingefügt wird.
- Originalangang mitsenden: Legt fest, ob der Dateianhang beim Weiterleiten angehängt wird.
- Auto-Abruf bei Roaming: Ruft automatisch E-Mails ab, wenn Sie sich in einem Roaming-Bereich befinden.

Nachrichten

8. Hinweis bei neue E-Mail Info:

Wenn eine neue E-Mail-Nachricht automatisch abgerufen wird, können Sie sich eine Benachrichtigung dazu anzeigen lassen.

- Signatur: Sie können festlegen, dass eine Textsignatur an das Ende einer E-Mail angefügt wird. Die festgelegte Signatur wird beim Erstellen der E-Mail entweder automatisch oder manuell am Nachrichtenende eingefügt.
- Priorität: Sie können die Prioritätsstufe für E-Mails auswählen (niedrig, normal, hoch).

### Erstellen eines neuen E-Mail-Kontos

 Wählen Sie im Menü E-Mail-Konto die Option Hinzufügen. 2. Konfigurieren Sie die folgenden Elemente:

| Titel                   | Geben Sie einen Titel ein.                                                                             |
|-------------------------|----------------------------------------------------------------------------------------------------|
| Mein Name               | Eigenen Namen eingeben                                                                                 |
| Benutzername            | Geben Sie einen<br>Benutzernamen das E-<br>Mail-Konto ein.                                             |
| Kennwort                | Geben Sie ein Kennwort<br>für das E-Mail-Konto ein.                                                    |
| E-Mail-Adresse          | Geben Sie die E-Mail-<br>Adresse für ausgehende<br>Mails an.                                           |
| Antwort-E-Mail- Adresse | Geben Sie die E-Mail-<br>Adresse an, an die die<br>Antwort auf Ihre Nachricht<br>gesendet werden soll. |
| Sendeserver             | Geben Sie den Server für<br>abgehende E-Mails an.<br>gesendet werden soll.                             |
| Empfangsserver          | Geben Sie den Server für<br>eingehende E-Mails an.                                                     |

| Max. Eingangsgröße   | Geben Sie die maximale<br>Größe für eingehende E-<br>Mails an. Die maximale<br>Eingangsgröße darf 1 MB<br>nicht überschreiten.                                                                                         | Ges. E-Mail sp. in | Wählen Sie den<br>Speicherort für gesendete<br>E-Mails bei einem IMAP4<br>Profil. Bei POP3 werden<br>die Nachrichten<br>automatisch im Telefon<br>gespeichert.                                    |
|----------------------|----------------------------------------------------------------------------------------------------|--------------------|----------------------------------------------------------------------------------------------------|
| Mailbox-Typ          | Geben Sie den<br>Posteingangstyp an.<br>Möglich sind POP3 oder<br>IMAP4.                                                                                                    |                    |                                                                                                    |
|                      |                                                                                                    | Zugangspunkte      | Wählen Sie einen<br>Zugriffspunkt für die                                                                                                    |
| Auf Server speichern | Legen Sie durch Drücken<br>der linken Auswahltaste<br>fest, ob eine Kopie der<br>Nachricht auf dem<br>Eingangsserver verbleiben<br>soll. Bei IMAP4 werden<br>Nachrichten automatisch<br>auf dem Server<br>gespeichert. |                    | Verbindung. Mit der linken<br>Auswahltaste können Sie<br>einen konfigurierten<br>Zugriffspunkt auswählen.                                                                                         |
|                      |                                                                                                    | Autom. abrufen     | Legen Sie mit der linken<br>Auswahltaste fest, ob die<br>Nachrichten automatisch<br>abgerufen werden sollen.<br>Sie können das<br>automatische Abrufen<br>mittels "Autom. abrufen"<br>einstellen. |

| Erweiterte Einstellungen                                                                                                    | Legen Sie mit der linken<br>Auswahltaste fest, ob die<br>unten ausgewählten<br>Felder bearbeitet werden<br>sollen. | SMTP Port          | Legen Sie durch Drücken<br>der linken Auswahltaste<br>fest, ob der ausgehende<br>Mailserver eine<br>Empfangsbestätigung                                                         |
|----------------------------------------------------------------------------------------------------|----------------------------------------------------------------------------------------------------|--------------------|----------------------------------------------------------------------------------------------------|
| Sendport Geben Sie die<br>Anschlussnummer für den<br>Mailserver an. Im<br>Allgemeinen ist die<br>Nummer des abgehenden<br>Server- Anschlusses<br>(SMTP) 25. |                                                                                                    |                    | anfordern soll. Ist die<br>SMTP-Authentifizierung<br>aktiviert, können Sie den<br>SMTP-Benutzernamen<br>und das SMTP-Kennwort<br>für die SMTP-<br>Authentifizierung<br>einzeben |
| Empfangsport                                                                                                    | Geben Sie die<br>Anschlussnummer für den<br>Mailserver an. Im                                                      | SMTP- Benutzername | Geben Sie den SMTP-<br>Benutzernamen ein.                                                                                                    |
|                                                                                                    | Allgemeinen ist die<br>Nummer des<br>ankommenden Server-<br>Anschlusses (POP3) 110<br>hzw. 143 (IMAP4)             | SMTP-Kennwort      | Geben Sie das SMTP-<br>Kennwort ein.                                                                                                    |

| Sichere APOP-<br>Anmeldung | Legen Sie mit der linken<br>Auswahltaste fest, ob<br>Sie die sichere APOP-<br>Anmeldung verwenden<br>möchten. Beim Mailbox- |
|----------------------------|----------------------------------------------------------------------------------------------------|
|                            | sichere APOP-<br>Anmeldung immer<br>deaktiviert.                                                                            |

3. Drücken Sie die rechte Auswahltaste [Fertig], um die Konfiguration des E-Mail- Kontos abzuschließen.

### **Bearbeiten eines E-Mail-Kontos**

- Wählen Sie das gewünschte E-Mail-Konto aus der Liste der E-Mail-Konten, und drücken Sie die rechte Auswahltaste [Bearb.].
- Sie können die gewünschten Felder bearbeiten, indem Sie den Cursor darauf setzen.

 Wenn Sie alle Einstellungen vorgenommen haben, drücken Sie die rechte Auswahltaste [Fertig], um die Konfiguration des E-Mail-Kontos abzuschließen.

### Hinweis

 Beim ändern der Mailbox Art werden alle E-Mails gelöscht.

### Mobilbox (Menü 5.9.4)

Sie können eine Mobilboxnummer hinzufügen

# Service-Nachricht (Menü 5.9.5)

Sie können die Option für den Empfang von Service-Nachrichten konfigurieren.

## Info Service (Menü 5.9.6)

- Zell-Info: Sie können den Empfangsstatus festlegen.
- Kanäle: Sie können Kanäle hinzufügen oder ändern.
- Sprachen: Wählen Sie eine Sprache aus. Die Infomeldungen erscheinen dann in der jeweiligen Sprache.

# **Eigene Dateien**

# Meine Bilder

Menü 6.1

Der Ordner "Bilder" enthält eingebettete Links für das Herunterladen von Bildern über das Internet sowie Standardbilder.

Sie können ausgewählte Dateien auch als animierte GIFs speichern und mehrere Dateien an andere Personen verschicken.

Wenn eine Datei ausgewählt ist, wird folgende Option angezeigt, wenn Sie die linke Auswahltaste [Opt.] drücken.

- Neuer Ordner: Sie können im ausgewählten Ordner einen neuen Ordner erstellen.
- Sortieren nach: Sie können die Dateien nach Namen, Datum oder Dateityp sortieren.
- Rasteransicht: Die Bilder werden in der Rasteransicht angezeigt.
- Ordner Info: Zeigt Informationen zum Ordner an.

 Speicherstatus: Sie können den Speicherstatus (Telefon oder externe Speicherkarte) anzeigen.

# Meine Sounds

#### Menü 6.2

Der Ordner "Sounds" enthält eingebettete Links zum Herunterladen von Sounds und Musik über Internet, Standardtöne und Sprachaufnahme. Wenn eine Datei ausgewählt ist, werden folgende Optionen angezeigt, wenn Sie die linke Auswahltaste [Optionen] drücken.

- Neuer Ordner: Sie können im ausgewählten Ordner einen neuen Ordner erstellen.
- Sortieren nach: Sie können die Dateien nach Namen, Datum oder Dateityp sortieren.
- Ordner-Info: Zeigt Informationen zur ausgewählten Audiodatei an.

- Speicherstatus: Sie können den Speicherstatus (Telefon oder externe Speicherkarte) anzeigen.
- Senden: Sie können das ausgewählte Bild als MMS-Nachricht, per E-Mail oder über Bluetooth versenden, wenn die Datei nicht durch Digital Rights Management (DRM) geschützt ist.

### Verwenden als

- Sprachrufton: Sie können die Audiodatei als Rufton f
  ür eingehende Anrufe verwenden.
- Videorufton: Sie können die Audiodatei als Rufton f
  ür eingehende Videoanrufe verwenden.
- Nachrichtenton: Sie können die Audiodatei als Rufton für eingehende Nachrichten verwenden.
- Startton: Sie können die Audiodatei als Signal f
  ür das Einschalten des Telefons verwenden.

- **Ausschaltton:** Sie können die Audiodatei als Signal für das Ausschalten wählen.
- Verschieben: Die Datei kann in einen anderen Ordner verschoben werden.
- Kopieren: Die Datei kann in einen anderen Ordner kopiert werden.
- Löschen: Löscht das ausgewählte Foto.
- Markieren: Mit dieser Option können Sie mehrere Dateien senden, löschen, verschieben oder kopieren.
- Datei
  - **Umbenennen:** Sie können das Bild umbenennen.
  - Dateiinfo: Zeigt Informationen zur ausgewählten Bilddatei an.

# **Eigene Dateien**

# **Meine Videos**

Menü 6.3

Hier können Sie heruntergeladene oder aufgenommene Videoclips verwalten oder versenden.

Drücken Sie (Verbinden), um die Videodatei zu aktivieren. Über die linke Auswahltaste [Opt.] wird die Videoliste mit folgenden Optionen aufgerufen.

- Senden: Sie können den ausgewählten Videoclip als MMS-Nachricht, per E-Mail oder über Bluetooth versenden, wenn der Clip nicht durch Digital Rights Management (DRM) geschützt ist.
- Verwenden als: Sie können die Videodatei als Sprachrufton oder Videorufton verwenden.
- ► Verschieben: Die Datei wird in den Speicher des Telefons oder auf eine externe Speicherkarte verschoben.

- ► Kopieren: Die Datei wird in den Speicher des Telefons oder auf eine externe Speicherkarte kopiert.
- Löschen: Das ausgewählte Video wird gelöscht.
- Markieren: Mit dieser Option können Sie mehrere Dateien senden, löschen, verschieben oder kopieren.
- Datei
  - **Umbenennen:** Sie können das Video umbenennen.
  - Dateiinfo: Zeigt Informationen zur ausgewählten Videodatei an.
- Neuen Ordner: Ein neuer Ordner wird erstellt.
- Sortieren nach: Sie können Dateien nach Dateiname, Datum oder Dateityp.
- Speicherstatus: Zeigt den Speicherstatus (Telefon oder Speicherkarte) an.
Standardmäßig sind die Ordner Standardvideos und Eigene Videos eingerichtet. Sie können Videos mit der Videowiedergabe abspielen. Die Videodateien werden in der Liste als Miniaturbilder angezeigt. Sie wählen ein Video mit der Navigationstaste

Navigationstaste //////aus. Wählen Sie das gewünschte Video aus, und wählen Sie Wied., um das Video wiederzugeben.

Drücken Sie die Taste "OK" (Wiedergabe), um den Videoclip mit dem Media Player wiederzugeben. Um die Wiedergabe zu unterbrechen, drücken Sie während der Wiedergabe die Taste ©. Um die Wiedergabe fortzusetzen, drücken Sie die Taste © erneut. Um einen Screenshot zu erfassen,

wählen Sie bei unterbrochener Wiedergabe Option 3 (Aufn.) aus. Um die aktuelle Wiedergabe im Vollbildmodus anzuzeigen, wählen Sie während der Wiedergabe Option 1 (Vollbild) aus.

Um zur vorherigen Bildschirmgröße zurückzukehren, drücken Sie im Vollbildmodus erneut die rechte Auswahltaste.

Beim abspielen sind die folgenden Optionen möglich:

- ► **Vollbild:** Sie können das Video im Vollbildmodus anzeigen.
- Ton aus/Ton ein: Ist die Lautstärke auf einen höheren Wert als 0 eingestellt, wird der Ton aktiviert. Ist die Lautstärke auf 0 eingestellt, wird der Ton deaktiviert.
- Aufnehmen: Sie können das im Pause- Bildschirm angezeigte Bild als Bilddatei speichern (nur bei unterbrochener Wiedergabe).

## **Eigene Dateien**

- Wiederholen: You can set the repeat option (None/Current file/All files).
- Dateiinfo: Sie können die Informationen zu einer abgespielten Datei anzeigen (Dateiname, Dateigröße, Datum, Typ, Dauer, Schutz).
- Senden: Sie können das ausgewählte Video als MMS-Nachricht, per E-Mail oder über Bluetooth versenden, wenn die Datei nicht durch Digital Rights Management (DRM) geschützt ist.
- Löschen: Das ausgewählte Video wird gelöscht.
- Verwenden als: Sie können die Videodatei als Sprachrufton oder Videorufton verwenden.

### Meine Spiele & mehr

Menü 6.4

In diesem Menü können Sie kinderleicht Spiele und andere Anwendungen herunterladen. Standardmäßig enthält es die Ordner Spiele und Anwendungen. Jeder Ordner enthält einen eingebetteten Link zum Herunterladen von Spielen oder Anwendungen. Bitte beachten Sie, dass durch die Verwendung von Online-Services zusätzliche Gebühren anfallen.

### Andere Dateien

Menü 6.5

In diesem Ordner werden alle anderen Dateien (außer Bilder, Sounds, Videos, Spiele und Anwendungen) gespeichert.

## Meine Speicherkarte Menü 6.6

Wenn Sie eine optionale externe microSD-Speicherkarte verwenden, können Sie mehr Inhalte verwalten. Im Abschnitt auf Seite 19 und 20

"Verwenden einer microSD Speicherkarte" erfahren Sie, wie die Speicherkarte eingesetzt und entfernt wird. Sie verwalten diese Inhalte über folgende Menüs wie auf Ihrem Telefon.

Eigene Dateien

# Multimedia

## Kamera

#### Menü 7.1

Mit dieser Anwendung können Sie Fotos machen. Sie können Fotos in der gewünschten Größe aufnehmen und im Adressbuch, als Hintergrundbild verwenden.

Die aufgenommenen Fotos können Sie als MMS-Nachricht, per E-Mail oder über Bluetooth versenden..

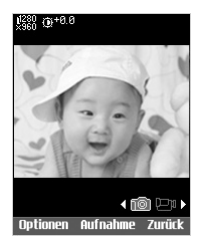

- Drücken Sie die linke Auswahltaste, um das Menü **Optionen** aufzurufen, und legen Sie die gewünschte Umgebung wie folgt fest:
- Mit / können Sie zwischen den Menüoptionen wechseln..
- Wählen Sie den gewünschten Wert mit Y/ A aus, und bestätigen Sie Ihre Auswahl, indem Sie die Taste drücken.
- 2. Wenn Sie alle Einstellungen vorgenommen haben, drücken Sie die rechte Auswahltaste [Beend.].
- 3. Wählen Sie den gewünschten Bildausschnitt, und drücken Sie ••.
- Drücken Sie 
   <sup>(1)</sup>, um das Bild zu speichern. Es wird im Ordner "Bilder" unter "Eigene Dateien" gespeichert.

### Hinweis

 Drücken Sie die rechte Auswahltaste [Zurück], um zum Vorschaumodus zurückzukehren, ohne das Bild zu speichern.

## Videokamera

Menü 7.2

Mit der Kamera können Sie kurze Videos aufnehmen, speichern oder per MMS oder Bluetooth versenden. **Helligkeit:** Von -2,0 bis 2,0 in Schritten von 0,5. Je höher die Helligkeitsstufe, desto heller ist der Bildschirm.

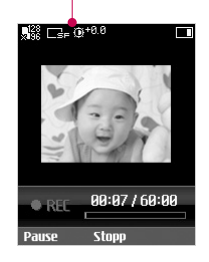

- Drücken Sie die linke Auswahltaste, um das Menü Optionen aufzurufen, und legen Sie die gewünschte Umgebung wie folgt fest:
- Mit / können Sie zwischen den Menüoptionen wechseln.

## Multimedia

- Wählen Sie den gewünschten Wert mit Y / A aus, und bestätigen Sie Ihre Auswahl, indem Sie die Taste drücken.
- 2. Wenn Sie alle Einstellungen vorgenommen haben, drücken Sie die rechte Auswahltaste [Beend.].
- Wählen Sie den gewünschten Bildausschnitt, und drücken Sie S, um mit der Aufnahme zu beginnen. Drücken Sie S, um die Aufnahme zu beenden.
- Sie können die Aufnahme durch Drücken der rechten Auswahltaste [Pause] anhalten.
- Drücken Sie um den Videoclip zu speichern. Er wird im Ordner "Videos" unter "Eigene Dateien" gespeichert.

### Hinweis

 Drücken Sie die rechte Auswahltaste [Zurück], um zum Vorschaumodus zurückzukehren.

## Musik

Menü 7.3

### Zuletzt gespielt (Menü 7.3.1)

Dieses Menü wird aktiviert, wenn Tracks wiedergegeben werden.

### Alle Titel (Menü 7.3.2)

Sie können alle im Telefon oder auf der externen Speicherkarte gespeicherten Musikdateien anzeigen.

### Playlistten (Menü 7.3.3)

Durch Auswahl einzelner Tracks im Menü "Alle Tracks" können Sie eigene Playlists erstellen.

### Künstler (Menü 7.3.4)

Sie können Musikdateien nach Interpreten sortiert anzeigen und wiedergeben.

### Alben (Menü 7.3.5)

Sie können Musikdateien nach Alben sortiert anzeigen und wiedergeben.

### Genres (Menü 7.3.6)

Sie können Musikdateien nach Genres sortiert anzeigen und wiedergeben.

### Zufällig (Menü 7.3.7)

Wählen Sie diese Option, um die Musikdateien ständig und in zufälliger Reihenfolge wiederzugeben.

## Sprachaufnahme

#### Menü 7.4

- 1. Drücken Sie die linke Auswahltaste [Opt.], um vor der Sprachaufnahme ein Popup- Menü zu öffnen.
- 2. Wählen Sie mit V / A das gewünschte Menüelement aus, und drücken Sie 👁.
- Dauer: Sie können die Dauer mit 30 Sekunden oder 1 Minute an die MMS-

Größe anpassen.

- Qualität: Sie können für die Aufnahmequalität zwischen den Optionen Superfein, Fein und Normal wählen.
- Gehe zu Sprachaufzeichnungen: Öffnet den Ordner mit den Sprachaufzeichnungen unter "Eigene Dateien".
- Drücken Sie die Taste 
   , um mit der Aufnahme zu beginnen. Wenn eine Aufnahme gestartet wird, wird die Aufnahmezeit auf dem LCD angezeigt. Drücken Sie zum Abbrechen der Aufnahme die Taste [Zurück].
- 4. Wenn Sie mit der Aufnahme fertig sind, drücken Sie die Taste . Die aufgenommene Datei wird automatisch im Sprachaufzeichnungsordner unter "Eigene Dateien" gespeichert. Wenn Sie erneut drücken, können Sie eine neue Sprachnotiz aufnehmen.

## Multimedia

- Drücken Sie zum Auswählen verschiedener Optionen nach der Tonaufnahme die linke Auswahltaste.
- 6. Wählen Sie mittels V/ A adas gewünschte Menü, und drücken Sie
- 7. Schließen Sie das Untermenü, indem Sie die rechte Auswahltaste drücken.

# Kontakte

Menü 83

## Neu hinzufügen

### Menü 8.1

Sie können eine neue Kontaktadresse erstellen. Sie können einen neuen Kontakt hinzufügen. Sie können den Namen, verschiedene Nummern und E-Mail Adressen eingeben. Sie können dem Kontakt einer Anrufergruppe hinzufügen, ein Kontaktfoto auswählen, einen speziellen Rufton auswählen und mit einer Notiz ergänzen.

## Suche

#### Menü 8.2

Über diese Funktion können Suchen in den Kontaktadressen ausgeführt werden. Standardmäßig wird für den Suchvorgang ein Name verwendet. Die aktuelle Suchmethode und die Ergebnisse werden im Suchfenster angezeigt. Sie können die ausgewählte Telefonnummer anrufen oder eine Nachricht an sie senden.

### Kurzwahl

In diesem Menü können Sie Kurzwahlen verwalten. Sie können den Zahlen 2 - 9 Kurzwahlen zuweisen. Sie können Kurzwahlen für alle der fünf möglichen Telefonnummern eines Kontaktes festlegen. So können einem Kontakt mehrere Kurzwahlnummern zugeordnet werden.

## Anrufergruppen

Menü 8.4

In diesem Menü können Sie Gruppeninformationen verwalten. Der Telefonspeicher enthält 4 Standardgruppen: "Familie", " "Freunde", "Kollegen", "Schule" und VIP. Sie können Gruppen hinzufügen, bearbeiten und löschen. Zudem können Sie jeder Gruppe ein Bild und einen Rufton zuweisen. Wenn für eine Nummer kein Rufton festgelegt wurde, ertönt bei einem Anruf dieser Nummer der Rufton der Gruppe.

### Servicerufnummern Menü 8.5

Sie können die Liste der von Ihrem Dienstanbieter vorgegebenen Servicenummern (SDN) aufrufen (sofern von der SIM-Karte unterstützt). Zu diesen Nummern gehören Notrufnummern, Auskunftsdienste und Mailbox-Nummern. Drücken Sie nach Auswahl der Servicenummer die Taste

## Eigene Nummer

Menü 8.6

Mit dieser Funktion können Sie Ihre auf der SIM-Karte gespeicherte Telefonnummer anzeigen. Sie können bis zu vier eigenen Nummern auf der SIM-Karte speichern.

### Meine Visitenkarte

Menü 8.7

Sie können Ihre persönliche Visitenkarte erstellen, indem Sie die linke Auswahltaste [Hinzufügen] drücken. Geben Sie Ihren Namen, Ihre Telefonnummer, Ihre E-Mail- Adresse und ein Bild ein, und verwenden Sie diese Visitenkarte beim Senden von Nachrichten.

## Einstellungen

Menü 8.8

### Daten anzeigen (Menü 8.8.1)

Kontakte anzeigen von: Wählen Sie, welche Kontaktinformationen angezeigt werden sollen (im Telefon oder auf der SIM-Karte gespeicherte Daten oder beides). Die Standardeinstellung lautet "Alle".

- Name anzeigen: Sie können die Kontakte nach Namen geordnet anzeigen.
- Bild: Legen Sie fest, ob ein Bild bzw. ein wird.

### Kontakte synchronisieren (Menü 8.8.2)

### Kopieren (Menü 8.8.3)

Sie können Kontakte vom Telefonspeicher zur SIM-Karte oder von der SIM-Karte zum Telefonspeicher kopieren. Sie können Objekte zusammen oder einzeln kopieren.

### Verschieben (Menü 8.8.4)

Sie können Kontakte vom Telefonspeicher zur SIM-Karte oder von der SIM-Karte zum Telefonspeicher verschieben. Sie können Objekte zusammen oder einzeln verschieben.

### Kontakte sichern (Menü 8.8.5)

Durch Formatieren der VCard können Sie alle Telefonbuchdaten auf einer externen Speicherkarte speichern.

### Kontakte wiederherstellen (Menü 8.8.6)

Durch Formatieren der VCard können Sie alle auf der externen Speicherkarte gespeicherten Telefonbuchdaten wiederherstellen.

### Kontakte löschen (Menü 8.8.7)

Hiermit werden sämtliche Kontaktadressen gelöscht. Sie können sowohl die Kontakte im Speicher des Mobiltelefons als auch sämtliche auf der SIM-Karte gespeicherten Kontakte löschen.

### Speicheristatus (Menü 8.8.8)

Über dieses Menü können Sie den aktuellen Speicherstatus überprüfen.

## t-zones

So greifen Sie auf t-zones zu:

Mit Ihrem Telefon können Sie weitaus mehr tun als nur telefonieren und Textnachrichten versenden t-zones hietet Informationen wie aktuelle Nachrichten, Wettervorhersagen sowie Sport- und Verkehrsnachrichten. Darüber hinaus bietet t-zones anspruchsvolle Multimedia-Dienste, wie z. B. die aktuellsten Hits und Klingeltöne sowie Hintergründe und Spiele zu Ihrer Unterhaltung und ganz nach Ihrem persönlichen Geschmack. Drücken Sie im Standby-Modus die Taste "Menü", und wählen Sie anschließend mit den Navigationstasten "t-zones" aus. Sie können auf t-zones auch zugreifen, indem Sie im Standby-Modus die t-zones-Taste drücken.

### Startseite

Menü 9.1

Sie können den Webbrowser aufrufen und das mobile Internetportal von T-Mobile besuchen.

## Adresse eingeben

Menü 9.2

Sie können URLs manuell eingeben und so auf die dazugehörige Webseite zugreifen.

- Um ein Symbol oder Sonderzeichen einzugeben, drücken Sie die linke Auswahltaste [Optionen], und wählen Sie im Menü " Optionen" die Option "1. Symbol einfügen". Daraufhin wird die Liste mit Sonderzeichen angezeigt.
- Um den Eingabemodus zu ändern, drücken Sie die linke Auswahltaste [Optionen], und wählen Sie "2. Eingabemethode".

## Lesezeichen

#### Menü 9.3

Häufig besuchte Webseiten oder URLs können Sie speichern. Für Lesezeichen können die Vorgänge Öffnen, Senden, Neu hinzufügen, Bearbeiten,

**Markieren** oder Löschen ausgeführt werden. Einige vorkonfigurierte URLs sind bereits als Lesezeichen gespeichert.

### Neue Lesezeichen hinzufügen

- Drücken Sie die linke Auswahltaste [Optionen], und wählen Sie im Menü "Optionen" die Option "2. Neu hinzufügen".
- 2. Geben Sie eine Bezeichnung für die Seite sowie die URL ein.
- 3. Drücken Sie zum Speichern die Taste 👁.

### So stellen Sie eine Verbindung zu dem gewünschten Lesezeichen her

Drücken Sie 👁 um eine Verbindung zum gewünschten Lesezeichen herzustellen.

### Lesezeichen an andere senden

Wählen Sie im Menü **Optionen** den Eintrag **Senden**. Sie können die Lesezeichen als Nachricht oder als **E-Mail** senden.

### Lesezeichen entfernen

Wählen Sie im Menü **Optionen** den Eintrag **Löschen**. Mithilfe der Option Markieren können Sie mehrere Lesezeichen gleichzeitig löschen.

### Lesezeichen bearbeiten

Wählen Sie im Menü "Optionen" die Option "Bearbeiten". Bearbeiten Sie die Bezeichnung für die Seite sowie die URL. Drücken Sie zum Speichern die Taste

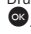

## t-zones

### Gespeicherte Seiten Menü 9.4

Die angezeigte Seite kann als Offline Seite gespeichert werden. Insgesamt können Sie bis zu 20 Seiten speichern.

### Verlauf

Menü 9.5

Sie können eine Liste der besuchten Websites anzeigen.

### Einstellungen

Menü 9.6

Sie können für den Browser die Einstellungen für Darstellung, Sicherheit und Zertifikate festlegen.

### Profil (Menü 9.6.1)

Wählen Sie das entsprechende Profil aus, indem Sie die Taste . drücken. Dadurch wird das Profil aktiviert, um den Start des Browsers einzuleiten.

### Anzeigeeinstellungen (Menü 9.6.2)

Legt den Standardzeichensatz fest. Folgende Optionen sind verfügbar:

Automatisch, English(ASCII), English(ISO), English(LATIN), Unicode(UCS2 BE), Unicode(UCS2 LE), Unicode(UCS2 Auto), Unicode(UTF-16 BE), Unicode(UTF-16 LE), Unicode(UTF-16 Auto), Unicode(UTF-8).

### Cache (Menü 9.6.3)

Durch das Aktivieren des Cache können Sie Seiten, auf die Sie zugegriffen haben, auf Ihrem Mobiltelefon speichern. Wenn eine Seite im Cache gespeichert ist, wird beim erneuten Aufrufen der gleichen Seite die Ladegeschwindigkeit erheblich beschleunigt.

### Cookie (Menü 9.6.4)

Das Aktivieren von Cookies ermöglicht Ihnen das Speichern von Cookies, die vom Server gesendet werden. Das Deaktivieren dieser Funktion verhindert, dass Cookies auf Ihrem Telefon gespeichert werden.

### Werkseinstellung (Menü 9.6.5)

Wählen Sie diese Option, um den Browser des Telefons auf die Standardkonfiguration zurückzusetzen.

### Sicherheit (Menü 9.6.6)

#### Liste der Zertifikate

In diesem Menü kann ggf. eine Liste mit Stamm- /CA Zertifikaten für WTLS/TLS gefunden werden. Zertifikate können angezeigt oder aus der Liste gelöscht werden.

#### Sitzung löschen

Mit dieser Option können sichere (WTLS/ TLS) Sitzungsdaten gelöscht werden. Löschen Sie Sitzungsdaten, um eine neue sichere Sitzung zu öffnen.

# Verbindung

## Bluetooth

Menü\*.1

### QD ID : B012660

### **Bluetooth-Verbindung**

Ihr Telefon verfügt über integrierte Bluetooth Wireless-Technologie, mit der das Telefon drahtlose Verbindungen zu anderen Bluetooth fähigen Geräten, wie Freisprecheinrichtungen, PCs, PDAs, oder anderen Telefonen, herstellen kann.

### Hinweis

Ihr Telefon und das Bluetooth-Gerät, mit dem Sie kommunizieren, sollten nicht weiter als 10 Meter voneinander entfernt sein. Es sollten sich keine massiven Objekte zwischen Ihrem Telefon und dem anderen Bluetooth-Gerät befinden, um eine gute Verbindung sicherzustellen.

- 1. Getting started
  - $\bullet$  Menü \*. Verbindung  $\to$  1. Bluetooth  $\to$  1. Gekoppelte Geräte

Bevor Sie die Bluetooth-Funktion verwenden können, müssen Sie Bluetooth aktivieren.

- 2. Gerät wird gesucht
  - Menü  $\rightarrow$  \*.Verbindung  $\rightarrow$  1.Bluetooth  $\rightarrow$  2. Einstellungen

Mit diesem Menü können Sie ein Bluetooth-Gerät mit Ihrem Telefon koppeln. Bitte lesen Sie den Abschnitt <Koppeln von Geräten>.

### 3. Gekoppelte Geräte

Falls kein gekoppeltes Gerät vorhanden ist.

# $\begin{array}{l} \text{Optionen} \longrightarrow \text{Neues Gerät} \\ \text{hinzufügen} \end{array}$

Falls bereits ein gekoppeltes Gerät vorhanden ist.

• Menü  $\rightarrow$  #. Einstellungen  $\rightarrow$  7. Verbindung  $\rightarrow$  1. Bluetooth  $\rightarrow$  1. Gekoppelte Geräte

### Option

- Neues Gerät hinzufügen: Mit diesem Menü können Sie ein Bluetooth-Gerät mit Ihrem Telefon koppeln.
- Umbenennen: Über dieses Menü können Sie einen Spitznamen für ein gekoppeltes Gerät festlegen.

### Verbinden

- Wenn Sie die Verbindung zum ausgewählten Gerät herstellen möchten, wählen Sie "Verbinden".
- Wenn Sie die Verbindung zum ausgewählten Gerät trennen möchten, wählen Sie "Trennen".
- Löschen: Mit diesem Menü können Sie ein gekoppeltes Bluetooth-Gerät löschen.

- Alle löschen: Mit diesem Menü können Sie alle gekoppelten Bluetooth-Geräte löschen.
- 4. Konfigurieren von Bluetooth-Einstellungen
  - Menü \*.Verbindung  $\rightarrow$  1. Bluetooth  $\rightarrow$  4. Einstellungen
- Meine Anzeige: Wählen Sie für Anzeige meines Telefons die Option Allen zeigen. Dann können andere Geräte Ihr Telefon erkennen, wenn sie nach Bluetooth-Geräten suchen. Wenn Sie Ausgeblendet auswählen, können andere Geräte Ihr Telefon beim suchen nach Bluetooth Geräten nicht finden.
- Mein Name: Sie können Ihrem Telefon einen Namen geben und es nach Wunsch umbenennen. Dieser Name wird auf anderen Geräten angezeigt. Der Name wird nur auf anderen Geräten angezeigt, wenn die Option Anzeige meines Telefons auf Allen zeigen eingestellt ist.

Verbindung

## Verbindung

- Unterstützte Services: In diesem Menü wird die Liste mit den auf Ihrem Telefon verfügbaren Bluetooth-Diensten angezeigt.
- Eigene Adresse: In diesem Menü wird die Adresse Ihres Bluetooth-Geräts angezeigt.

### **Hinweis**

Wir empfehlen Ihnen daher das Sie ihr Gerät unter der Option Sichtbarkeit auf "Unsichtbar" nach erfolgreicher Verbindung einstellen.

### <Gekoppelte Geräte>

- Drücken Sie zum Suchen nach koppelbaren Bluetooth-Geräten " Neues Gerät hinzufügen".
- Auf dem Bildschirm wird die Nachricht Suche nach Geräten... angezeigt. Das Telefon erkennt Bluetooth-Geräte im

Umkreis von 10 m.

- Wenn das Telefon Bluetooth-Geräte erkennt, werden sie auf dem Bildschirm aufgelistet. Wenn keine Bluetooth-Geräte erkannt werden, können Sie die Suche erneut starten.
- 4. So koppeln Sie Geräte
  - Drücken Sie "Neue Geräte". Auf dem Bildschirm wird ein Fenster geöffnet, und Sie werden aufgefordert, Ihr Kennwort einzugeben.
  - Nach dem Sie ein Kennwort erstellt haben (bestehend aus 1 bis 16 Zeichen), muss der Benutzer des anderen Geräts das Kennwort eingeben, damit die Geräte gekoppelt werden können. Der Benutzer des anderen Geräts muss das Kennwort zur Authentifizierung im Voraus kennen.

Verbindung

### <Verbinden eines Headset oder einer Freisprecheinrichtung>

- 1. Koppeln Sie das Headset entsprechend den Anweisungen im Abschnitt "Koppeln von Geräten".
- Zum Verwenden des Headsets wählen Sie das Headset aus den gekoppelten Geräten aus, und wählen Sie "Optionen" > "Verbinden".
- Zum Trennen des Headsets wählen Sie das Headset aus den gekoppelten Geräten aus, und wählen Sie "Optionen" > "Trennen".

### <Löschen von Geräten>

- 1. Wählen Sie ein Gerät aus, das Sie vom Bildschirm mit den gekoppelten Geräten löschen möchten.
- Sie können ein Gerät entfernen, indem Sie die Taste "Löschen" drücken oder indem Sie "Optionen" > "Löschen" wählen. Um alle gekoppelten Geräte zu löschen, wählen Sie "Optionen" > "Alle löschen".

### <Übertragen von Daten über Bluetooth>

- Zum Übertragen von Daten von Ihrem Telefon zu einem anderen Bluetooth-Gerät wählen Sie zuerst die Anwendung aus, in der die Zieldaten gespeichert sind. Wenn Sie beispielsweise Daten aus dem Ordner "Eigene Dateien" an ein anderes Gerät senden möchten, wählen Sie Menü > 6. My Files > 1. My images / 2. My sounds / 3. My videos / 2. Others / 6. My memory card > Select data to transmit > Options > Send > 3. Bluetooth
- 2. Übertragen von Daten
  - Das gefundene gekoppelte Gerät wird angezeigt. Ist der gewünschte Modus nicht in der Liste enthalten, drücken Sie [Aktualisieren].
  - Wählen Sie das Gerät in der Liste auf dem Bildschirm aus, zu dem Sie Daten übertragen möchten.

## Verbindung

 Wenn der andere Teilnehmer die Übertragung zulässt, werden die Daten übertragen.

# <Empfangen von Daten über Bluetooth>

Wenn ein anderer Teilnehmer versucht, Daten zu übertragen, wird auf dem Bildschirm die Frage angezeigt, ob Sie die Verbindung zulassen möchten. Wenn Sie die Verbindung zulassen, werden die Daten auf Ihr Telefon übertragen.

Während der Übertragung wird das Bluetooth-Symbol durch das Dateiübertragungssymbol ersetzt.

Die eingegangenen Dateien werden je nach Dateityp in den entsprechenden Ordern gespeichert. So werden Bilddateien automatisch im Ordner "Meine Bilder" gespeichert.

### Server-Synchr.

Menü \*.2

#### Hinweis

 Dieser Service ist nicht in jedem Land verfügbar. Weitere Informationen erhalten Sie von Ihrem Dienstanbieter.

Mit der Synchronisationsservice-Funktion (sofern diese vom Netzbetreiber unterstützt wird) werden die Daten eines Telefons und die Daten auf einem Server, wie Kontakte, Kalender, Aufgaben und Notizen, über ein kabelloses Netzwerk synchronisiert.

### Verbinden

- Wählen Sie das Element "Verbinden", und drücken Sie die Taste .
- Mithilfe des ausgewählten Serverprofils wird eine Verbindung zum Server hergestellt. Während der Synchronisation wird auf dem Display das Synchronisationssymbol angezeigt.

### Protokolle

Wählen Sie das Element "Protokolle", und drücken Sie die Taste **(30)**. Das Protokoll der zuletzt durchgeführten Synchronisation wird angezeigt.

### Server-Synchronisierungs-Center

- Wählen Sie die Option "Server-Synchr.- Center" aus, und drücken Sie .
- In diesem Menü können Sie das Profil für einen Synchronisierungsserver konfigurieren.
- Profilname: Geben Sie einen Namen f
  ür das Profil ein.
- Host-Adresse: Wenden Sie sich an Ihren Dienstanbieter.
- SyncML-Proxy: Wenden Sie sich an Ihren Dienstanbieter.
- Benutzername: Geben Sie Ihren Benutzernamen f
  ür den Synchronisierungsserver ein.

- Passwort: Geben Sie Ihr Passwort ein.
- Kontakte: Legt fest, ob die Kontakte synchronisiert werden sollen.
- Kontaktname: Geben Sie den Namen der Kontaktdatenbank für den Zugriff auf den Server an.
- Kalender: Legt fest, ob der Kalender synchronisiert werden soll.
- Kalendername: Geben Sie den Namen der Kalenderdatenbank für den Zugriff auf den Server an.
- Aufgaben: Legt fest, ob die Aufgaben synchronisiert werden sollen.
- Aufgabenname: Geben Sie den Namen der Aufgabendatenbank für den Zugriff auf den Server an.
- Notiz: Legen Sie fest, ob Notizen synchronisiert werden sollen oder nicht.
- Notizname: Geben Sie den Namen der Notizdatenbank f
  ür den Zugriff auf den Server an.

## Verbindung

 Synchronisierungsart: Wählen Sie unten die Synchronisierungsart aus.

## **USB-Verbindung**

Menü\*.3

Die USB-Verbindung kann für verschiedene Zwecke genutzt werden. Stellen Sie den USB-Verbindungsmodus für verschiedene Verwendungsmöglichkeiten ein.

Um eine Massenspeicherfunktion wie den USB-Memory Stick zu nutzen, wählen Sie in diesem Menü "USB-Speicher" aus. Massenspeicherung ist nur auf einer externen Speicherkarte möglich.

Wenn Sie eine andere Funktion außer "USB-Speicher" wie "Internet", "PC-Synchr." usw. verwenden möchten, wählen Sie in diesem Menü "USB-Datendienste" aus.

Verbindung

94

# Organizer

## Wecker

Menü 0.1

Wenn Sie den Wecker stellen, wird das @ in der Symbolleiste angezeigt. Der gewählte Weckruf ertönt zur festgelegten Zeit. Durch Drücken der Taste <sup>©</sup> wird der Weckton ausgeschaltet und der Wecker deaktiviert. Wenn Sie die rechte Navigationstaste oder Snooze drücken und dann den Snooze- Intervall einstellen, wird der Weckton ausgeschaltet und ertönt erst wieder nach Ablauf des festgelegten Snooze-Intervalls. Sie können bis zu fünf Weckrufe festlegen.

 Wählen Sie zunächst den gewünschten Wecker aus der angezeigten Liste aus. Wenn die Liste leer ist, drücken Sie die rechte Auswahltaste [Hinzuf.], um einen Wecker hinzuzufügen.

- Aus/Zeit einstellen: Schalten Sie den Wecker mit diesen Optionen ein oder aus, oder wählen Sie eine Weckzeit.
- Weckzeit einstellen: Geben Sie die gewünschte Uhrzeit ein. Wenn das 12-Stunden-Format eingestellt ist, legen Sie fest, ob AM oder PM angezeigt werden.
- 4. Wiederholungsintervall einstellen: Wählen Sie das gewünschte Wiederholungsintervall mithilfe der Tasten 2/4 oder wählen Sie es durch Drücken der linken Auswahltaste [Liste].
- Alarm-Sounds: Öffnen Sie mit der linken Auswahltaste [Bearbeiten] die Liste, um den gewünschten Weckton auszuwählen.
- 6. Notiz eingeben: Geben Sie einen Namen für den Alarm ein.
- 7. **Snooze:** Sie können das Snooze Intervall für den Wecker festlegen.

## Organizer

8. Drücken Sie zum Beenden der Weckeinstellungen die rechte Auswahltaste [Fertig].

### **Hinweis**

 Der Wecker klingelt auch dann, wenn das Telefon ausgeschaltet ist.

## Kalender

Menü 0.2

### Abfragen von Terminen und Suchfunktion

#### 1. Monatsübersicht

Monatsübersicht anzeigen. Der Cursor steht auf dem aktuellen Datum. Tage, für die Termine gespeichert sind, sind unterstrichen. Termine für das Datum, auf dem der Cursor steht, werden durch ein Symbol angezeigt. Drücken Sie die Kurzwahl-Taste Tu zum vorherigen Jahr zu wechseln. 

### 2. Detaillierte Übersicht

Sie können eine detaillierte Übersicht anzeigen. Diese Übersicht umfasst den gesamten konfigurierten Inhalt des Benutzers. Sie können den Terminkalender über SMS (Textnachricht), MMS (Bildnachricht), E-Mail oder Bluetooth an ein anderes Telefon oder an eine Website senden.

Organizer

### Neue Ereignisse hinzufügen

Sie können Termine hinzufügen. Sie können Anfangs- und Enddatum, Startund Endzeit, Inhalt, Termintyp, sowie Wiederholungs- und Weckereinstellungen konfigurieren.

 Termintypen: Termin, Jahrestag, Andere, Geburtstag

▶ Konfigurierbare Weckeroptionen: Keine Erinnerung, 0 Min. vorher, 15 Min. vorher, 30 Min. vorher, 1 Std. vorher, 1 Tag vorher, 3 Tage vorher, 1 Woche vorher

 Konfigurierbare
 Wiederholungsoptionen: Einmal, Täglich, Wöchentlich, Monatlich, Jährlich, Benutzereinstellung

### Termine löschen

### 1. Vorherige Termine löschen

Mithilfe dieser Funktion können Sie alle vorherigen Termine löschen.

### 2. Alle Termine löschen

Mit dieser Funktion können Sie alle gespeicherten Termine löschen.

### Einstellen und Aufheben von Feiertagen

Sie können benutzerdefinierte freie Tage einstellen und aufheben. Drücken Sie die linke Auswahltaste [Opt.], und wählen Sie Feiertag einstellen. Das gewählte Datum wird rot hervorgehoben. Um Feiertage zurückzusetzen, drücken Sie die linkte Auswahltaste [Opt.], und wählen Sie Feiert. zurücks.

### Terminbenachrichtigung

Wenn Sie den Wecker eingestellt haben, ertönt der festgelegte Weckruf. Wenn die Benachrichtigungszeit vor dem Beginn des Termins liegt, können Sie den Wecker erneut einstellen.

## Organizer

## Aufgaben

Menü 0.3

Sie können Aufgaben anzeigen, bearbeiten und hinzufügen. Aufgaben werden in chronologischer Reihenfolge angezeigt. Je nach Erledigungsstatus werden die Aufgaben unterschiedlich dargestellt.

### Hinzufügen

Sie fügen eine Aufgabe hinzu, indem Sie im Aufgabenverwaltungsbildschirm die rechte Auswahltaste [Hinzuf] drücken. Geben Sie Datum, Beschreibung und Priorität für die Aufgabe ein. Drücken Sie nach Eingabe aller Daten die rechte Auswahltaste [Fertig], um die neue Aufgabe zu speichern.

### **Detaillierte Ansicht und Bearbeiten**

Zum Anzeigen der Aufgabendetails setzen Sie den Cursor auf das gewünschte Element der Aufgabenliste und drücken Sie die mittlere Navigationstaste. Mit der linken Auswahltaste [Optionen] können Sie Aufgaben versenden, bearbeiten oder löschen.

### Einstellen des Aufgabenstatus

Die beendeten Aufgaben werden durchgestrichen unter den nicht beendeten Aufgaben in der Aufgabenliste angezeigt. Im Menü Option Können Sie beendete Aufgaben auf den Status "Nicht beendet" setzen.

## Notizen

#### Menü 0.4

Mit der Funktion zum Verwalten von Notizen können Sie den Inhalt von Notizen anzeigen und verwalten und neue Notizen hinzufügen.

### Hinzufügen von Notizen

Um eine neue Notiz hinzuzufügen, drücken Sie die linke Auswahltaste [Hinzufügen], oder wählen Sie "Hinzufügen" unter "Optionen". Geben Sie den Inhalt der Notiz ein. Sie können die Notiz in der Liste speichern, indem Sie die mittlere Navigationstaste [Speichern] drücken.

### Bearbeiten und Löschen von Notizen

Setzen Sie den Cursor auf die gewünschte Notiz, und drücken Sie die Taste Taste , um den gesamten Inhalt der Notiz anzuzeigen. Mit dieser Funktion wird der gesamte Inhalt der Notiz angezeigt. Mit der linken Auswahltaste [Opt.] können Sie den Inhalt einer Notiz bearbeiten oder löschen. Durch Drücken der rechten Auswahltaste [Zurück] kehren Sie zum Notizenverwaltungsbildschirm zurück. Mit der Option "Markieren/Markierung aufheben" können Sie mehrere oder alle Notizen auswählen und sie dann mit der Option "Löschen" löschen.

## Geheimnotizen

#### Menü 0.5

Sie können eine private Notiz verfassen, um Ihre Daten zu schützen. Um dieses Menü aufzurufen, müssen Sie den Sicherheitscode eingeben.

### Private Notiz hinzufügen

Um eine Notiz hinzuzufügen, drücken Sie die linke Auswahltaste [Hinzufügen] oder [Optionen]. Geben Sie den Inhalt der Notiz ein. Sie können die Notiz in der Liste speichern, indem Sie die mittlere Navigationstaste [Speichern] drücken.

## Organizer

# Private Notiz bearbeiten oder löschen

Markieren Sie die gewünschte Notiz, und drücken Sie (20), um den Inhalt anzuzeigen. Mit der linken Auswahltaste [Opt.] können Sie den Inhalt einer Notiz bearbeiten oder löschen. Durch Drücken der rechten Auswahltaste [Zurück] kehren Sie zum

Notizenverwaltungsbildschirm zurück. Mit der Option "Markieren/Markierung aufheben" können Sie mehrere oder alle Notizen auswählen und sie dann mit der Option "Löschen" löschen.

## Taschenrechner

Menü 0.6

Das Telefon bietet einen Taschenrechner, der über Funktionen Subtrahieren, Multiplizieren und Dividieren sowie über wissenschaftliche Funktionen verfügt. (+/-, sin, cos, tan, log, In, exp, Wurzel, Grad, Rad)

- 1. Drücken Sie die linke Auswahltaste [Opt.].
- 2. Wählen Sie die gewünschte Funktion aus.

Verwenden Sie zum Eingeben der Zahlen die Zifferntasten und zum Eingeben der Rechenzeichen die Navigationstasten

Sie können einen Punkt als Dezimaltrennzeichen eingeben, indem Sie die Taste T drücken. Bei jedem Drücken der Taste , wird das jeweils letzte Zeichen gelöscht. Wenn Sie die Taste , drücken und festhalten, werden alle Zeichen, beginnend mit dem letzten eingegebenen Zeichen, auf einmal gelöscht. Wenn die Berechnung abgeschlossen ist und das Ergebnis auf dem Bildschirm angezeigt wird, können Sie das Ergebnis durch Drücken einer Symboltaste unter dem Symbol speichem und dann mit Berechnungen fortfahren.

### Umrechner

Menü 0.7

Mit diesem Menü können Sie Währungen, Oberflächen, Längen, Gewichte, Temperaturen, Volumen und Geschwindigkeiten umrechnen.

### Währung (Menü 0.7.1)

- 1. Wählen Sie die Option Währung aus.
- 2. Mithilfe von Rate können Sie einen Wechselkurs eingeben.
- Geben Sie bis zu sechs Wechselkurse ein, die mit dem Euro äquivalent sind, und drücken Sie [Speichern]. Sie können dann Umrechnungen von einer Währung in eine andere vornehmen.
- 4. Sie können den Wert von bis zu sechs Währungseinheiten anzeigen.
- 5. Drücken Sie Zurücksetzen, um den aktuellen Wert im Eingabefeld zu löschen.

 Sie beenden die Währungsumrechnungsfunktion, indem Sie die Taste Zurück drücken.

### Fläche (Menü 0.7.2)

- 1. Wählen Sie die Option Fläche aus.
- 2. Wählen Sie die umzurechnende Einheit mit der Taste Einheit aus.
- 3. Geben Sie die Standardeinheit ein, und zeigen Sie den umgerechneten Wert an.
- Drücken Sie Zurücksetzen, um den aktuellen Wert im Eingabefeld zu löschen und den Cursor in das Eingabefeld zu setzen.
- 5. Sie beenden die Oberflächenumrechnung indem Sie die Taste Zurück drücken.

## Organizer

### Länge (Menü 0.7.3)

- 1. Wählen Sie das Menü Länge.
- 2. Wählen Sie die umzurechnende Einheit mit der Taste Einheit aus.
- 3. Geben Sie die Standardeinheit ein, und zeigen Sie den umgerechneten Wert an.
- 4. Drücken Sie Zurücksetzen, um den aktuellen Wert im Eingabefeld zu löschen und den Cursor in das Eingabefeld zu setzen.
- 5. Sie beenden die Längenumrechnungsfunktion, indem Sie die Taste Zurück drücken.

### Masse (Menü 0.7.4)

- 1. Wählen Sie das Menü Gewicht.
- 2. Wählen Sie die umzurechnende Einheit mit der Taste Einheit aus.
- 3. Geben Sie die Standardeinheit ein, und zeigen Sie den umgerechneten Wert an.

- Drücken Sie Zurücksetzen, um den aktuellen Wert im Eingabefeld zu löschen und den Cursor in das Eingabefeld zu setzen.
- 5. Sie beenden die Gewichtsumrechnungsfunktion, indem Sie die Taste Zurück drücken.

### Temperatur (Menü 0.7.5)

- 1. Wählen Sie die Option Temperatur aus.
- Setzen Sie den Cursor mit den Auf-/Ab- Navigationstasten auf die gewünschte Einheit.
- 3. Geben Sie die Standardeinheit ein, und zeigen Sie den umgerechneten Wert an.
- Drücken Sie Zurücksetzen, um den aktuellen Wert im Eingabefeld zu löschen und den Cursor in das Eingabefeld zu setzen.

- Sie beenden die Temperaturumrechnungsfunktion, indem Sie die Taste Zurück drücken.
- 6. Negative Werte geben Sie durch Auswahl von [-] ein.

### Volumen (Menü 0.7.6)

- 1. Wählen Sie die Option Volumen aus.
- 2. Wählen Sie die umzurechnende Einheit mit der Taste Einheit aus.
- 3. Geben Sie die Standardeinheit ein, und zeigen Sie den umgerechneten Wert an.
- Drücken Sie Zurücksetzen, um den aktuellen Wert im Eingabefeld zu löschen und den Cursor in das Eingabefeld zu setzen.
- 5. Sie beenden die Volumenumrechnungsfunktion, indem Sie die Taste Zurück drücken.

### Geschwindigkeit (Menü 0.7.7)

 Wählen Sie das Menü Geschwindigkeit.

- 2. Wählen Sie die umzurechnende Einheit mit der Taste Einheit aus.
- 3. Geben Sie die Standardeinheit ein, und zeigen Sie den umgerechneten Wert an.
- Drücken Sie Zurücksetzen, um den aktuellen Wert im Eingabefeld zu löschen und den Cursor in das Eingabefeld zu setzen.
- Sie beenden die Geschwindigkeitsumrechnung, indem Sie die Taste Zurück drücken.

## Weltzeit

Mit der Weltzeitfunktion können Sie die aktuelle Uhrzeit in allen großen Städten der Welt anzeigen.

 Um eine Stadt als Heimatstadt festzulegen, wählen Sie mit der linken Auswahltaste "Optionen" → Stadt hinzufügen" oder " Optionen" → Stadt wählen → Map.

Menü 08

## Organizer

- W\u00e4hlen Sie mit der linken Auswahltaste "Optionen" → "Stadt ändern" oder "Aktuelle Stadt \u00e4ndern" aus.
- Sie können die Sommerzeit aktivieren, indem Sie mit der linken Auswahltaste "Optionen" → "Sommerzeit" auswählen.
- Sie können den Analoguhr-Modus auswählen, indem Sie " Optionen" → "Analoguhr auswählen".

## Terminsuche

Menü 0.9

Mithilfe dieser Funktion können Sie nach einem Datum suchen.

## Schnellmenü

Menü 0.0

Sie können Funktionen festlegen, die im Schnellmenü gespeichert werden. Sie können häufig verwendete Funktionen im Schnellmenü speichern.

## Einstellungen

Menü 0.\*

### Kalender (Menü 0.\*.1)

Sie können die Anzeige des Kalenders konfigurieren.

- Standardansicht: Sie können festlegen, wie der Kalender standardmäßig angezeigt wird (Monatsansicht, Wochenansicht).
- Wöchentliche Startzeit: 1 Uhr, 2 Uhr, 3 Uhr, 4 Uhr, 5 Uhr, 6 Uhr, 7 Uhr, 8 Uhr, 9 Uhr, 10 Uhr, 11 Uhr, 11 Uhr, 12 Uhr
- Wochenbeginn: Sie können festlegen, an welchem Tag die Woche beginnt (Sonntag, Montag). Kalender und Aufgaben sichern

Organizer

# Kalender und Aufgaben sichern

Mit einem externen Speicher können Sie die im Telefon gespeicherten Kalendereinträge und Aufgaben sichern. Kalender und Aufgaben

### Wiederherstellen

#### (Menü 0.\*.3)

Mit den Sicherungsdateien können Sie Kalendereinträge und Aufgaben wiederherstellen, indem Sie den externen Speicher einsetzen.

### Speicherstatus (Menü 0.\*.4)

Zeigt Informationen über den verfügbaren Speicherplatz für Kalendereinträge, Aufgaben, Notizen und Geheimnotizen an.

### Alle löschen (Menü 0.\*.5)

Sie können alle Kalendereinträge, Aufgaben, Notizen und Geheimnotizen löschen.

# Einstellungen

## Telefo

Menü#.1

### Automatische Tastensperre (Menü #.1.1)

Wenn diese Funktion aktiviert ist, wird das Tastenfeld im Standbymodus automatisch gesperrt, ohne dass eine Taste betätigt werden muss.

### Sprache (Menü #.1.2)

Wählen Sie die Display-Sprache. Sie können die Sprachoption Automatic wählen. In dem Fall wird die von der SIM-Karte unterstützte Sprache verwendet.

### Energiesparmodus (Menü #.1.3)

Legen Sie fest, ob Sie den Energiesparmodus aktivieren möchten.

### Telefon-Info (Menü #.1.4)

Mit dieser Funktion können Sie die Telefonnummer der SIM-Karte, die Modellnummer sowie die Version der Software des Mobiltelefons überprüfen.

## Anzeige

Menü #.2

Mit diesem Menü können Sie die Anzeige des Displays anpassen.

### Bildschirmthema(Menü #.2.1)

Sie können das Bildschirmthema für den Hauptbildschirm festlegen.

### Menüstil (Menü #.2.2)

Sie können den gewünschten Menüstil festlegen. Sie haben die Wahl zwischen "Rasterstil" und "Nacheinander".

### Schriftart (Menü #.2.3)

Mittels , können Sie die Schriftart, die Schriftgröße und die Schriftfarbe festlegen.

### Beleuchtung (Menü #.2.4)

Sie können die Dauer der Hintergrundbeleuchtung für Hauptbildschirm und Tastatur festlegen.

### Grußnachricht (Menü #.2.5)

Nachdem Sie "Ein" gewählt haben, können Sie eine Willkommensnachricht verfassen

## Datum & Zeit

Menü #.3

Hier können Sie das Datum und die Uhrzeit im Telefon einstellen.

### Zeit (Menü #.3.1)

- 1. Wählen Sie in der Liste "Datum & Zeit" den Eintrag Zeit, und drücken Sie
- Wählen Sie mit Hilfe der Navigationstasten das gewünschte Feld (Stunde, Minute, Sekunde oder am/pm) aus. (Stunde, Minute oder Zeitformat).
- 3. Geben Sie mit den Zifferntasten die Stunde und die Minuten ein.
- 4. Wählen Sie mit ), 4 das gewünschte Zeitformat aus.
- Wählen Sie das Format f
  ür die Stunden-Anzeige aus, z. B. Aus, Kuckucksuhr oder Glocke.
- 6. Drücken Sie zum Bestätigen der Zeiteinstellungen die mittlere Auswahltaste [Speichern].

## Einstellungen

### Datum (Menü #.3.2)

- 1. Wählen Sie in der Liste "Datum & Zeit" den Eintrag Datum, und drücken Sie 👁.
- 2. Wählen Sie mit , das gewünschte Datumsformat aus.
- 3. Geben Sie mit den Zifferntasten Tag, Monat und Jahr ein.
- 4. Drücken Sie zum Bestätigen der Datumseinstellungen die mittlere Auswahltaste [Speichern].

### Autom.aktual (Menü #.3.3)

Wenn die Funktion zum automatischen Aktualisieren auf Ein eingestellt ist, werden Datum und Zeit entsprechend der aktuellen Zeitzone automatisch aktualisiert. Wenn Zuerst bestätigen ausgewählt ist, müssen Datum und Uhrzeit bestätigt werden, bevor sie automatisch aktualisiert werden.

### Sommerzeit (Menü #.3.4)

Wählen Sie aus, ob die Sommerzeitfunktion aktiviert werden soll oder nicht. Sie können für die gewählte Heimatstadt eine Sommerzeitdifferenz von einer oder zwei Stunden festlegen.

### Netzwerk

Menü#.4

### Netzwählen (Menü #.4.1)

Wählen Sie zwischen Automatisch und Manuell.

Automatisch: Mit dieser Funktion wird automatisch nach einem Netz gesucht und das Telefon im Netz registriert. Diese Einstellungen werden für bestmögliche Service-Leistungen und Qualität empfohlen.
Manuell: Alle derzeit verfügbaren 2G (GSM)- und 3G (UMTS)-Netze werden angezeigt, und Sie können eines davon für die Registrierung auswählen. Wenn das einbuchen im Netz fehlgeschlagen ist, werden alle derzeit verfügbaren Netze erneut aufgelistet, und Sie können ein anderes für die Registrierung auswählen.

#### Netzmodus (Menü #.4.2)

Sie können festlegen, welche Art Netz gesucht wird, wenn Sie über das Menü Netz wählen nach einem Netz suchen.

- UMTS+GSM: Sucht automatisch nach allen Netzen, mit denen eine Verbindung möglich ist.
- ▶ Nur GSM: Sucht nur nach 3G-Netzen.

#### Bevorzugte Netze (Menü #.4.3)

Bei automatischer Netzsuche können Sie manuell Netze hinzufügen, mit denen eine Verbindung hergestellt werden soll. Die folgenden Optionen stehen zur Verfügung:

- Neu hinzufügen: Sie können wie folgt ein neues Netz hinzufügen.
  - **Suche:** Sie wählen ein in der Netzliste des Telefons gespeichertes Netz.
  - Neues Netz eingeben: Sie geben den Ländercode (MCC) und den Netzwerkcode (MNC) des Netzes an, das Sie hinzufügen möchten. Wenn Sie alle Einstellungen vorgenommen haben, drücken Sie die Taste Fertig.
- Löschen: Das gewählte Netz wird entfernt.
- Bearbeiten: Sie können die Informationen für das ausgewählte Netz ändern.

# Einstellungen

- Nach oben: Das gewählte Netz wird nach oben verschoben.
- Nach unten: Das gewählte Netz wird nach unten verschoben.

#### Zugangspunkte (Menü #.4.4)

Zugriffspunkten. Mit dem Menü Optionen können Sie Profile erstellen, bearbeiten und löschen. Für ein bestimmtes Land standardmäßig konfigurierte Einstellungen können jedoch weder bearbeitet noch gelöscht werden. Die folgenden Konfigurationselemente können Sie bearbeiten, indem Sie die linke Auswahltaste [Optionen] drücken und anschließend "Bearbeiten" wählen.

| Authentifizierung | Wählen Sie die<br>Authentifizierung in der<br>Liste aus.<br>(Standardeinstellung:<br>Keine<br>Authentifizierung) |
|-------------------|----------------------------------------------------------------------------------------------------|
| Benutzername      | Information wird vom<br>Dienstanbieter zur<br>Verfügung gestellt.                                                |
| Kennwort          | Information wird vom<br>Dienstanbieter zur<br>Verfügung gestellt.                                                |
| APN               | Zugangsname für den<br>Netzzugriff. Information<br>wird vom<br>Dienstanbieter zur<br>Verfügung gestellt.         |

Drücken Sie die Bestätigungstaste, um die Konfigurationsänderungen zu speichern.

|   |   | 1 | Г |   |
|---|---|---|---|---|
|   | ; |   |   |   |
|   | ĉ | 7 |   |   |
|   | Ś |   | ŝ | • |
|   |   |   |   |   |
|   | S |   |   |   |
|   | 1 |   | 5 |   |
| Ç |   |   |   |   |
|   |   |   |   |   |
|   |   |   | 2 |   |

| verbindungs-i itei | Name des<br>Zugriffspunktprofils                                                  |
|--------------------|-----------------------------------------------------------------------------------|
| Übertragungsart    | Wählen Sie den Träger<br>in der Liste<br>aus.(Standardeinstellun<br>g ist LIMTS.) |
|                    | y ist 010113./                                                                    |

#### Streaming (Menü #.4.5)

Wenn Sie andere Netzeinstellungen verwenden möchten, um Streaming-Inhalte wiederzugeben, können Sie die Netzeinstellungen ändern.

### Sicherheit

Menü#.5

#### PIN-Anforderung (Menü #.5.1)

Wenn diese Option aktiviert ist, werden Sie bei jedem Einschalten des Telefons zur Eingabe Ihrer PIN aufgefordert.

#### **Hinweis**

- Um das PIN-Eingabefenster zu verlassen und zum vorherigen Schritt zurückzukehren, drücken Sie die rechte Auswahltaste.
- Wenn Sie dreimal einen falschen PIN-Code eingeben, wird der PIN-Code ungültig. Geben Sie in diesem Fall den PUK-Code (PIN Unblock Key = PIN-Freigabeschlüssel) ein, damit Sie den PIN-Code neu konfigurieren können.
- Sie können den PUK-Code höchstens zehn Mal falsch eingeben. (Hinweis: Wenn Sie den PUK-Code zehn Mal falsch eingegeben haben, wird die SIM-Karte gesperrt und muss ersetzt werden.)
- Sollte sich die PIN-Anforderung nicht deaktivieren lassen, steht dieses Menüelement nicht zur Verfügung.

# Einstellungen

#### Telefonsperre (Menü #.5.2)

Sie können Ihr Telefon sperren. Die folgenden vier Sperrfunktionen stehen zur Verfügung:

**Beim Einschalten:** Das Telefon ist automatisch gesperrt, sobald es eingeschaltet ist.

Nach SIM wechsel: Das Telefon wird gesperrt, wenn die SIM-Karte ausgetauscht wurde.

Sofort: Das Telefon wird sofort gesperrt.

Aus: Die Sperrfunktion ist deaktiviert.

Zur Bestätigung Ihrer Wahl werden Sie aufgefordert, den Sicherheitscode einzugeben.

 Um die Sperre aufzuheben müssen Sie den Sicherheitscode eingeben.

#### Codes ändern (Menü #.5.3)

Sie können den PIN-Code, den PIN2-Code, das Kennwort des Mobiltelefons und das Sperrkennwort ändern.

### Speichervervvaltung Menü#.6

#### Gemeinsamer Telefonspeicher (Menü#6.1)

Mit dieser Funktion können Sie die Belegung des Benutzerspeichers Ihres Mobiltelefons überprüfen. Da bei dieser Funktion das gesamte Dateisystem nach Statistiken durchsucht wird, können einige Sekunden verstreichen.

#### Datenbankspeicher (Menü #.6.2)

Mit dieser Funktion können Sie die Speicherbelegung im Benutzerspeicher einsehen. Es werden Informationen zu Textnachrichten, Kontakten, Aufgaben, dem Kalender und Memo.

- 1. Alarm (ausgenommen Standardalarm)
- 2. Anrufverzeichnis
- Bookmarks (ausgenommen Standardlesezeichen)
- 4. Verschiedenes
- Geheimnotiz
- Favoriten (Außer Standardmenü)
- Browser > Adresse eingeben > Verlauf
- Browser > Verlauf > Gespeicherte Seiten
- Nachrichten > Zuletzt genutzt
- Anrufkosten
- Anrufdauer

Für jedes Objekt wird die jeweilige Menge im Vergleich zur Gesamtanzahl der Objekte aufgelistet.

#### SIM-Speicher (Menü #.6.3)

Mit dieser Funktion können Sie die Belegung des Benutzerspeichers auf der SIM-Karte überprüfen. Die Informationen werden unmittelbar nach Auswahl der Funktion angezeigt.

#### Speicherkarte (Menü #.6.4)

Mit dieser Funktion können Sie die Belegung des Benutzerspeichers auf der externen Speicherkarte überprüfen. Hierbei wird angezeigt, wie viel freier und belegter Speicher vorhanden ist.

#### Standardspeicher (Menü #.6.5)

Sie können auswählen, wo heruntergeladene Dateien gespeichert werden sollen: Telefonspeicher oder externer Speicher.

# Zubehör

Für Ihr Mobiltelefon sind verschiedene optionale Zubehörteile erhältlich, mit denen Sie ihr Gerät ergänzen können.

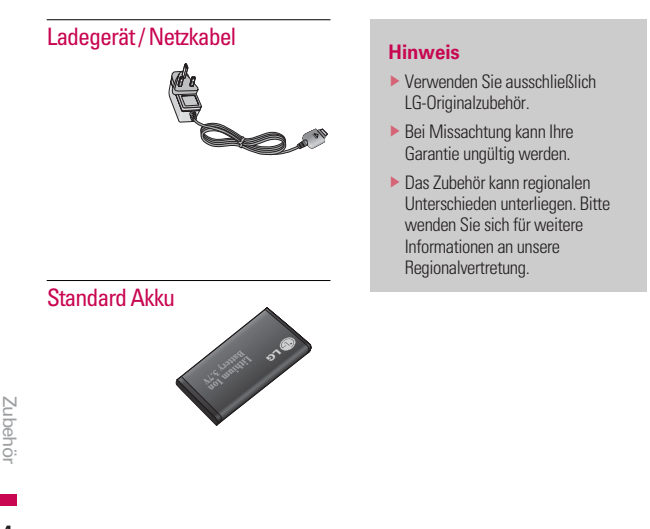

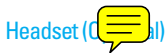

Connects to your phone, allowing hands-free operation. Includes earpiece, microphone, and integrated call answer/termination button. Please purchase it separately to use (not included). For more details, please contact your local retailer or service center.

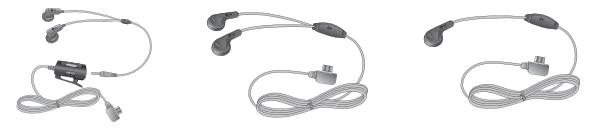

SGEY0005516

SGEY0003210

SGEY0003209

# Softwareaktualisierung

#### LG Programm zur Softwareaktualisierung von Mobiltelefonen

Weitere Informationen zu Installation und Verwendung dieses Programms finden Sie unter http://update.lgmobile.com.

Mit dieser Funktion können Sie Ihre Software schnell und einfach über das Internet auf die neues naktualisieren, ohne un besuchen zu müssen.

Das Programm zur Softwareaktualisierung von Mobiltelefonen erfordert während des Aktualisierungsvorgangs Ihre volle Aufmerksamkeit. Bitte beachten Sie alle zu den einzelnen Schritten angezeigten Anweisungen und Hinweise, bevor Sie fortfahren. Bitte beachten Sie außerdem, dass Ihr Mobiltelefon durch das Entfernen des USB-Datenkabels oder des Akkus während des Aktualisierungsvorgangs schwer beschädigt werden kann. Der Hersteller übernimmt keinerlei Verantwortung für Datenverluste während des Aktualisierungsvorgangs. Wir empfehlen Ihnen, alle wichtigen Informationen im Voraus zu sichern.

# Technische Daten

## Allgemein

Produktname: KU250 System: GSM900/DCS1800/PCS 1900, WCDMA 2100 Nettogewicht: 57.2g(ohne Akku)

### Umgebungstemperatur

Normal: +55°C Laden: -10°C

### Service-Center

Autorisierte LG Electronics Service-Händler und Service-Zentren in anderen EG Staaten werden für Ihre Reklamation die im Land der Instandsetzung üblichen Reparaturbedingungen anwenden.

In Problemfällen sind wir gerne bereit, Ihnen bei Fragen zur Garantie oder der Bedienung Ihres Gerätes zu helfen.

#### Unsere Adresse ist:

#### LG Electronics Deutschland GmbH

Kundendienst Jakob-Kaiser-Str. 12 47877 Willich

Tel. 01805-442639 (0,14 €/Min.) (0180-LG Handy)

# Stichwortverzeichnis

#### А

| ABC-Modus             | 28 |
|-----------------------|----|
| Absorptionsrate       | 5  |
| Akku                  | 11 |
| Akku einsetzen        | 16 |
| Alarm (siehe Wecker)  | 95 |
| Alle Anrufe           | 36 |
| Alle löschen (MMS)    | 58 |
| Allgemeine Funktionen | 23 |
| Alphanumerische Taste | 13 |
| Anklopfen             | 44 |
| Anrufdauer            | 37 |
| Anrufkosten           | 38 |
| В                     |    |
| Bluetooth             | 88 |

#### С

| Cache        | 86  |
|--------------|-----|
| D            |     |
| Datenkabel   | 114 |
| Datenvolumen | 37  |
| Datum & Zeit | 107 |
|              |     |

#### Е

| Einführung                | 15    |
|---------------------------|-------|
| Einstellungen             | . 106 |
| Elektronische Geräte      | 8     |
| Explosionsgefährdete Orte | 10    |
| 3                         |       |
| Gehe zu URL               | 84    |
|                           |       |

|         | <br> | -  |
|---------|------|----|
| Gruppen | <br> | 81 |

#### Н

| Hörer          | 13  |
|----------------|-----|
| I              |     |
| ICNIRP         | . 5 |
| In Flugzeugen  | 10  |
| K              |     |
| Kamera         | 76  |
| Kinder         | 11  |
| Kontakte       | 81  |
| Kopfhörer      | 14  |
| Korrekturtaste | 14  |
| Kurzwahl       | 81  |
| L              |     |
| Lautstärke     | 47  |
| Letzter Anruf  | 24  |

## Μ

| MMS         | 53 |
|-------------|----|
| N           |    |
| Nachrichten | 50 |

|                   | 00    |
|-------------------|-------|
| Nachrichtenton    | 47    |
| Navigationstasten | 13    |
| Notrufe           | 11    |
| 0                 |       |
| Organizer         | 95    |
| Р                 |       |
| Profil            | 47    |
| PUK-Code          | . 111 |
| R                 |       |
| Rechner           | . 100 |
| Rufumleitung      | 38    |
|                   |       |

# Stichwortverzeichnis

#### S

| SAR                  | 5   |
|----------------------|-----|
| Service Center       | 115 |
| Sicherheit           | 9   |
| Signalstärke         | 13  |
| Signatur             | 65  |
| SMS                  | 50  |
| Speicherstatus       | 105 |
| Spiele & Anwendungen | 75  |
| Sprachaufzeichnung   |     |
| Sprache              | 106 |
| т                    |     |

| T9-Modus2        | 7 |
|------------------|---|
| Telefonbuch 8    | 1 |
| Telefonsperre 11 | 2 |
| Textvorlagen     | 9 |

#### V

| Vibrieren               | 47  |
|-------------------------|-----|
| W                       |     |
| Während eines Gesprächs | 38  |
| Wähltaste               | 14  |
| WAP                     | 84  |
| Weltzeituhr             | 104 |
| Z                       |     |
| 7eit                    | 107 |

| Surpline Details                                                                                                    |                                                                                                    |
|----------------------------------------------------------------------------------------------------|----------------------------------------------------------------------------------------------------|
| Name                                                                                                    |                                                                                                    |
| LG Electronics inc                                                                                                    |                                                                                                    |
| Address                                                                                                    |                                                                                                    |
| LQ Electronics Inc. LQ Twin Towers 20,<br>Vacuation dates Vacuation and a Result Vacuation 150 1                                                                                                    | -                                                                                                  |
| Teodido-doing, Teoligideungpo-gu, Sebui, Kures 150-                                                                                                    | 21                                                                                                 |
| Product Details                                                                                                    |                                                                                                    |
| Product Name                                                                                                    |                                                                                                    |
| E-GSM 900 / GSM 1800 / GSM 1900 / W-CDMA Terr                                                                                                    | ninel Equipment                                                                                    |
| Model Name                                                                                                    |                                                                                                    |
| KU250,U250                                                                                                    | <b>(</b> <u>(</u> <u>(</u> <u>(</u> <u>(</u> <u>(</u> <u>(</u> <u>(</u> <u>(</u> <u>(</u> <u>(</u> |
| Trade Name                                                                                                    |                                                                                                    |
| La                                                                                                    |                                                                                                    |
| Applicable Standards Details                                                                                                    |                                                                                                    |
| "Erist EN 301 446-30 114.1, ETSI EN 301 449-07 VI<br>Erist EN 301 448-17 V1.3.1, ETSI EN 301 449-04 VI<br>Erist TSI 151 101-1 VIS.00 apecilled by ETSI EN 301 80<br>ETSI TSI 134 121 V5.0.0 apecilled by ETSI EN 301 80<br>EN 50360/EN 50361:2001<br>EN 60360-1:2001 | 3.1<br>3.1<br>6:1 V9.2<br>6:1 V2.2.1 ETSI EN 301 908-2 V2.2.1,<br>38 V1.6.1                        |
| Supplementary Information                                                                                                    |                                                                                                    |
|                                                                                                    |                                                                                                    |
| Declaration                                                                                                    |                                                                                                    |
| I hereby declare under our sole responsibility                                                                                                    | y Name lacuad Date                                                                                 |
| that the product mentioned above to which this<br>declaration relates complies with the above mentione                                                                                                    | Jin Seog, Kim / Director 10.Apr. 2007                                                              |
| standards and Directives                                                                                                    | - : M                                                                                              |
|                                                                                                    | 1 NL I                                                                                             |
| LG Electronics Inc. Amsterdem Office                                                                                                    | · o • /                                                                                            |